# 【観光予報フ。ラットフォーム】

# 操作説明書

# 第1.8版

| 作成者   | 観光予報プラットフォーム推進協議会 |
|-------|-------------------|
| 作成日   | 2015年9月1日         |
| 最終更新日 | 2023年3月31日        |

# 目次

| 目次                     | 2  |
|------------------------|----|
| 1.観光予報プラットフォームとは?      | 3  |
| (1)観光予報プラットフォームとは      | 3  |
| (2) 観光予報プラットフォームでできること | 4  |
| 観光予報(将来の宿泊動向をつかむ)      | 4  |
| 観光実績(過去の宿泊動向をつかむ)      | 5  |
| 地域のポテンシャル(地域の観光資源を知る)  | 6  |
| 2.観光予報プラットフォームの操作      | 7  |
| (1)トップ画面               | 7  |
| トップ画面へのアクセス            | 7  |
| (2)会員登録                | 8  |
| (3)観光予報プラットフォーム        | 14 |
| ログイン画面へのアクセス           | 14 |
| ログイン                   | 14 |
| 画面の共通構成                | 15 |
| マイページ                  | 18 |
| 観光予報                   | 21 |
| 観光実績-単純集計              | 25 |
| 観光実績 – クロス集計           | 34 |
| 観光実績-ランキング             | 37 |
| 地域のポテンシャル              | 39 |
| 熱中症情報                  | 43 |
| 観光動向レポート               | 45 |
| (3)有料会員登録              | 47 |
| 申込手順                   | 47 |
| 3.お問合せ先                | 52 |

1.観光予報プラットフォームとは?

(1)観光予報プラットフォームとは

合計約 1.5 億泊(2022/8 月 1 日時点)の旅行、宿泊関連の実績ビッグデータと半 年先までの旅行宿泊予約データ、および中央省庁、自治体、各種団体、民間企業が公 開または保有している観光関連のデータから、「地域施策を計画する方」に「施策構築に 必要な最新データ」を提供するプラットフォームです。

現在の予約状況に過去の実績を加味し、地域ごとの入込予測をみることができます。 (観光予報)今まで過去の実績と経験で検討していた地域施策は、データをもとに根拠 ある施策を立案、実施できるようになります。

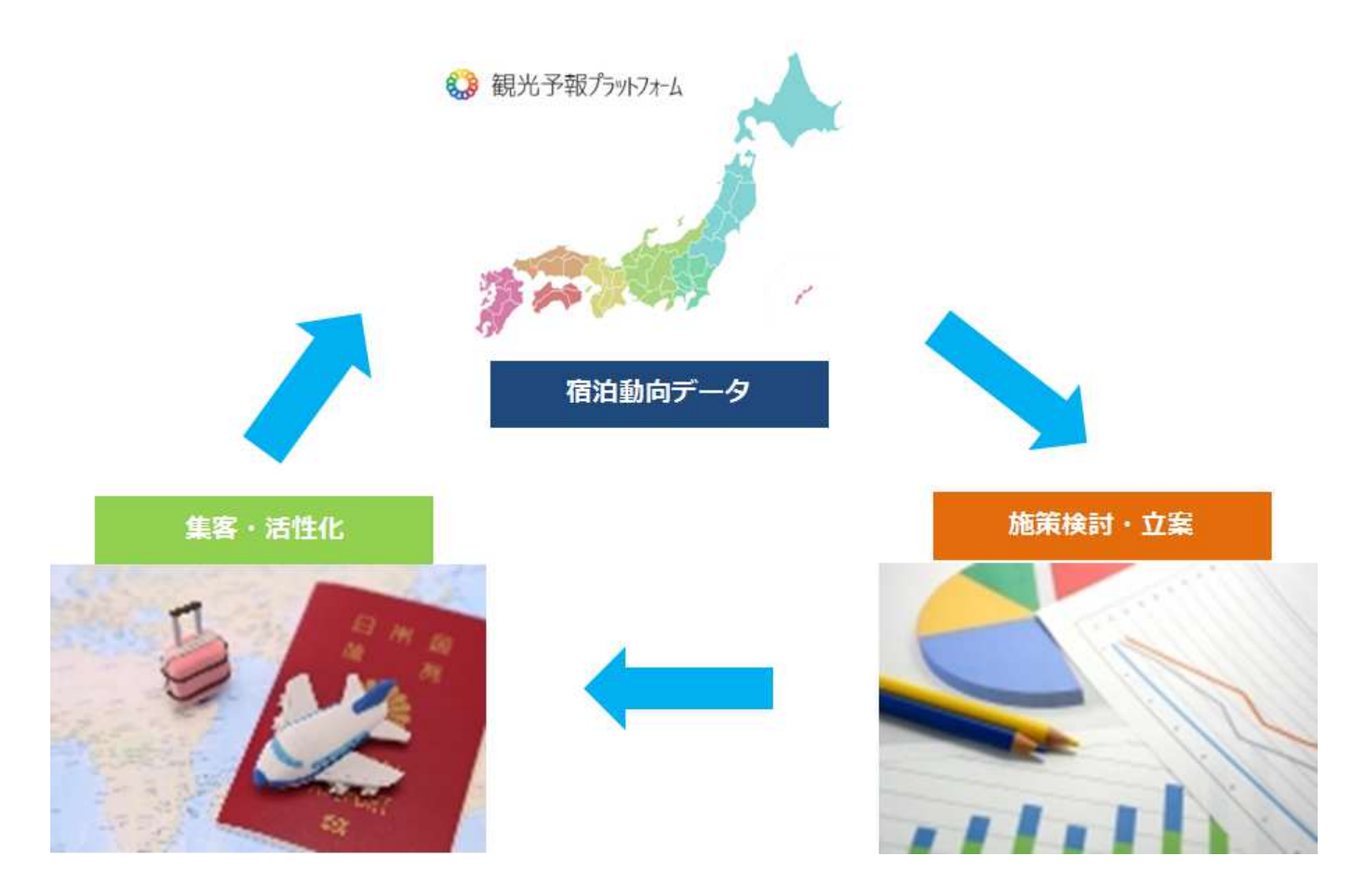

## (2)観光予報プラットフォームでできること

観光予報プラットフォームでは、3つの視点から地域の宿泊動向をつかみ、観光施策の立案や検討を行うことができます。

#### 観光予報(将来の宿泊動向をつかむ)

観光予報では、市区町村単位の地域ごとに過去の予約実績や宿泊予約情報、予約が集中しやすい時期などの情報から より確度の高い先行6か月の宿泊動向を見ることができます。

イベントなどのプロモーション施策において、どの時期をターゲットとするか検討することが可能になります。

#### ■混雑予想を示す「観光予報」

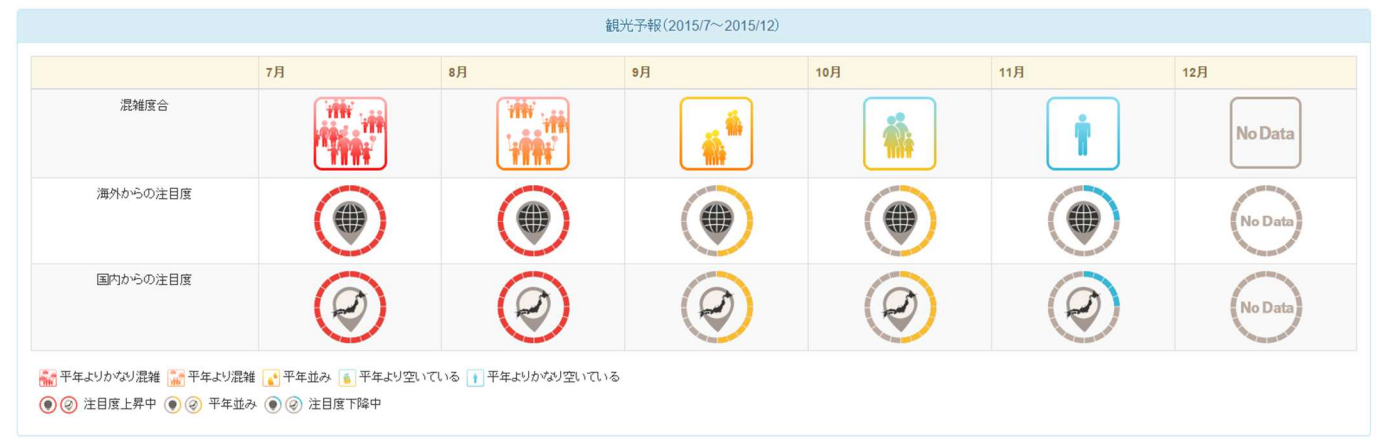

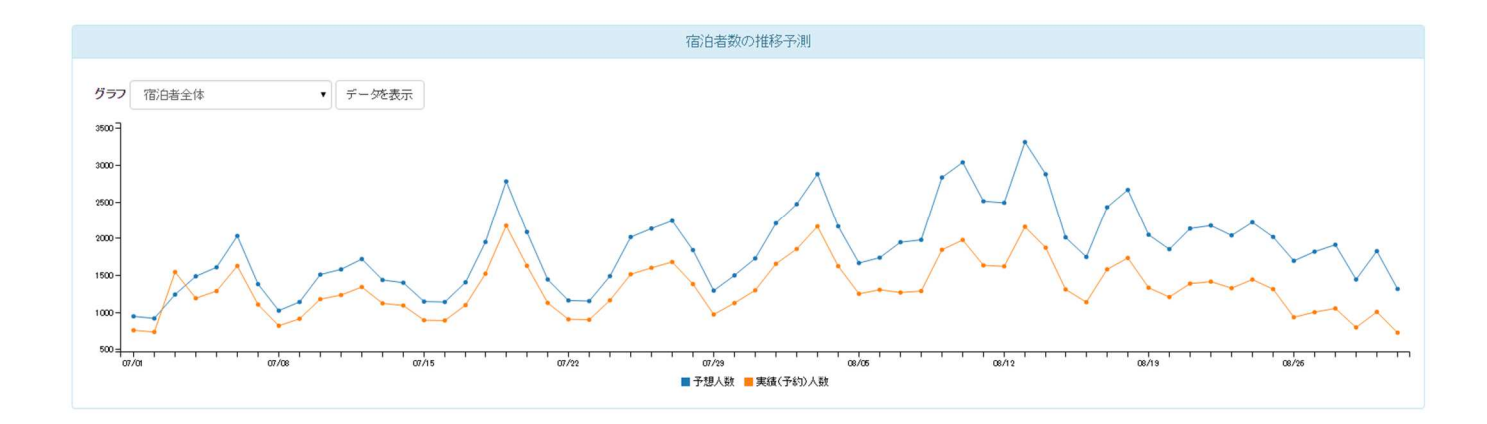

## 観光実績(過去の宿泊動向をつかむ)

観光実績では、「集計」「分析」「ランキング」の3つの視点にて施策検討が可能となります。 プロモーションを行う際に、宿泊者情報でのターゲットの見極めや、都道府県毎の集客ランキングが参照できます。 また、クロス分析機能を利用することにより、ターゲットを絞り込んだデータ統計値が把握可能となります。

| 単純集計                              |
|-----------------------------------|
| グラフで見る 地図で見る                      |
| いつ・なぜ来ているの?                       |
| <b>グラフ</b> 宿泊実績(単位:人) ▼ ■ 季節・イベント |
| 前年比 データを表示 日 月                    |
| 35000 -                           |
| 30000-<br>25000-                  |
|                                   |
|                                   |
| 5000                              |
| ■ 俱保督奴 ■ 則干                       |

| ノロス集計                                                                            |                                                                        |                                         |                                         |                                       |                                        |                                     |
|----------------------------------------------------------------------------------|------------------------------------------------------------------------|-----------------------------------------|-----------------------------------------|---------------------------------------|----------------------------------------|-------------------------------------|
| クロス集計                                                                            |                                                                        |                                         |                                         |                                       |                                        |                                     |
| 表側: 宿泊日<br>絞り込み: 居住都道                                                            | ▼         表頭:         年齢層           前県         ▼         東京都         ▼ | 9 <b>7</b>                              | (単位:人) 集計                               | する                                    |                                        |                                     |
| 表側: 宿泊日                                                                          | 表頭: 年齡層                                                                |                                         |                                         |                                       |                                        |                                     |
|                                                                                  | 合計                                                                     | 不明                                      | 未成年                                     | 若年屆                                   | 中年層                                    | 老年屆                                 |
|                                                                                  |                                                                        |                                         |                                         |                                       |                                        |                                     |
| 2017-02-24                                                                       | 980                                                                    | 0                                       | 0                                       | 387                                   | 438                                    | 155                                 |
| 2017-02-24<br>2017-02-25                                                         | 980<br>877                                                             | 0                                       | 0                                       | 387<br>258                            | 438                                    | 155                                 |
| 2017-02-24<br>2017-02-25<br>2017-02-26                                           | 980<br>877<br>464                                                      | 0                                       | 0                                       | 387<br>258<br>129                     | 438<br>516<br>258                      | 155<br>103<br>77                    |
| 2017-02-24<br>2017-02-25<br>2017-02-26<br>2017-02-27                             | 980<br>877<br>464<br>412                                               | 0                                       | 000000000000000000000000000000000000000 | 387<br>258<br>129<br>77               | 438<br>516<br>258<br>258               | 155<br>103<br>77<br>77              |
| 2017-02-24<br>2017-02-25<br>2017-02-26<br>2017-02-27<br>2017-02-28               | 980<br>877<br>464<br>412<br>490                                        | 000000000000000000000000000000000000000 | 0<br>0<br>0<br>0                        | 387<br>258<br>129<br>77<br>155        | 438<br>516<br>258<br>258<br>206        | 155<br>103<br>77<br>77<br>129       |
| 2017-02-24<br>2017-02-25<br>2017-02-26<br>2017-02-27<br>2017-02-28<br>2017-03-01 | 980<br>877<br>464<br>412<br>490<br>311                                 | 000000000000000000000000000000000000000 | 0<br>0<br>0<br>0<br>0<br>0              | 387<br>258<br>129<br>77<br>155<br>129 | 438<br>516<br>258<br>258<br>206<br>104 | 155<br>103<br>77<br>77<br>129<br>78 |

| <ul> <li>「東京都</li> </ul>                    | 千代田区」に宿泊した人のランキングを見る                                                |                       |                                                                          |                      |
|---------------------------------------------|---------------------------------------------------------------------|-----------------------|--------------------------------------------------------------------------|----------------------|
| 0                                           | ▼ に住んでいる人のランキングを見る                                                  |                       |                                                                          |                      |
| 0                                           | に住んでいる                                                              | 人のランキングを見る            |                                                                          |                      |
| 見たいランキ                                      | ングを選択 居住都道府県(単位:人)                                                  | 集計する                  |                                                                          |                      |
| 見たいランキ<br>順位                                | ングを選択 居住都道府県(単位:人)<br>都道府県名                                         | ▼ <u>集計する</u><br>宿泊者数 | 割合                                                                       |                      |
| <b>見たいランキ</b><br>順位<br>1位                   | <b>ングを選択</b><br>居住都道府県(単位:人)<br>都道府県名<br>大阪府                        | 集計する           宿泊者数   | <b>割合</b><br>107,558                                                     | 9%                   |
| <b>見たいランキ</b><br>順位<br>1位<br>2位             | <b>ングを選択</b><br>居住都道府県(単位:人)<br><b>都道府県名</b><br>大阪府<br>広島県          | ▲計する<br>宿泊者数          | 割合<br>107,558<br>102,075                                                 | 9%                   |
| <b>見たいランキ</b><br>順位<br>1位<br>2位<br>3位       | おびな選択     居住都道府県(単位:人)       都道府県名       大阪府       広島県       福岡県    | 集計する         宿泊者数     | 割合<br>107,558<br>102,075<br>95,558                                       | 9%<br>8%<br>8%       |
| <b>見たいランキ</b><br>順位<br>1位<br>2位<br>3位<br>4位 | <b>F ングを選択</b><br>居住都道府県(単位:人)<br>都道府県名<br>大阪府<br>広島県<br>福岡県<br>兵庫県 | 集計する         宿泊者数     | 割合           107,558           102,075           95,558           79,610 | 9%<br>8%<br>8%<br>7% |

#### 地域のポテンシャル(地域の観光資源を知る)

## 2023/3/31 地域のポテンシャルメニューは終了しました。

地域のポテンシャルでは、対象地域の観光資源情報を参照できます。

観光地情報から飲食店、行楽地情報に加え、地域独自のイベント情報や免税店など、国内旅行客に加えて海外旅行客をター ゲットとした施策に役立つ資源情報の把握が可能です。

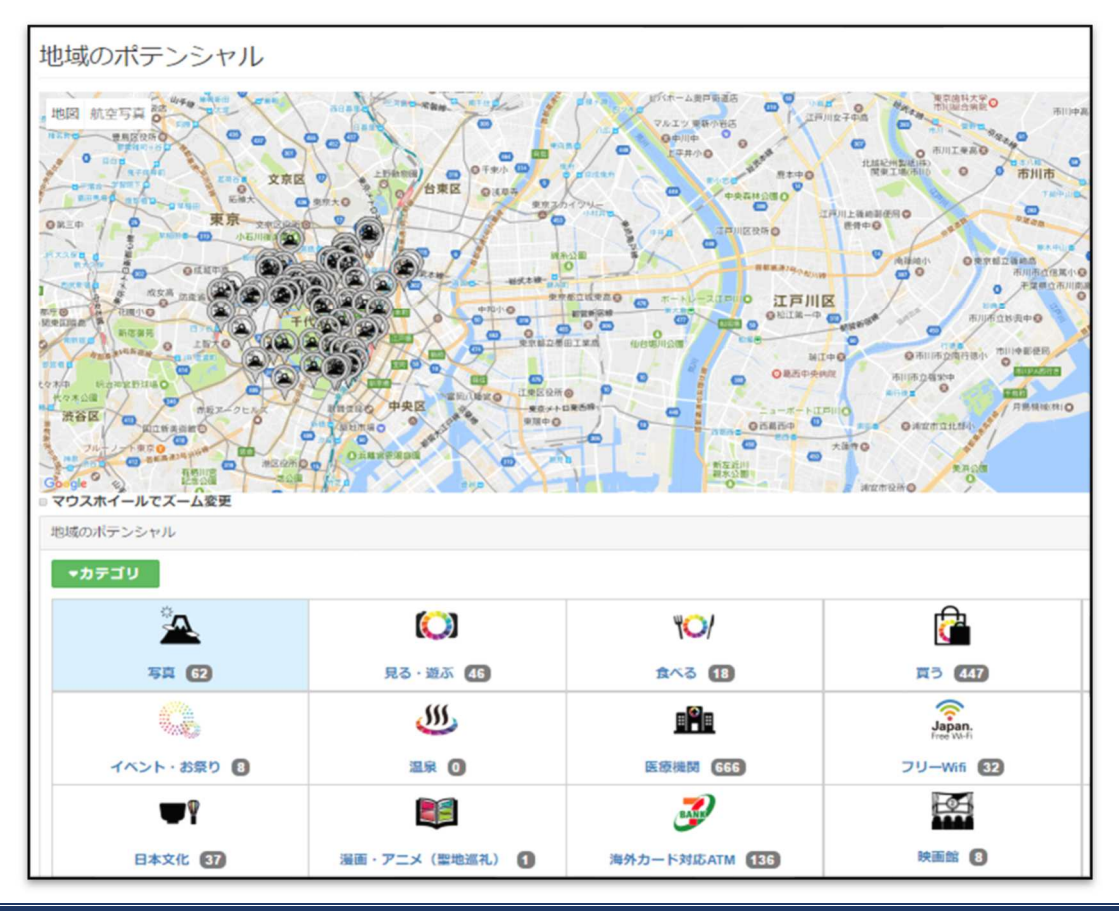

## 2.観光予報プラットフォームの操作

#### (1)トップ画面

観光予報のトップ画面です。

観光予報プラットフォームの特徴の説明および会員登録画面、ログイン画面へのリンクがあります。

#### トップ画面へのアクセス

以下の URL にアクセスして、トップ画面を表示します。

■観光予報プラットフォーム

https://kankouyohou.com

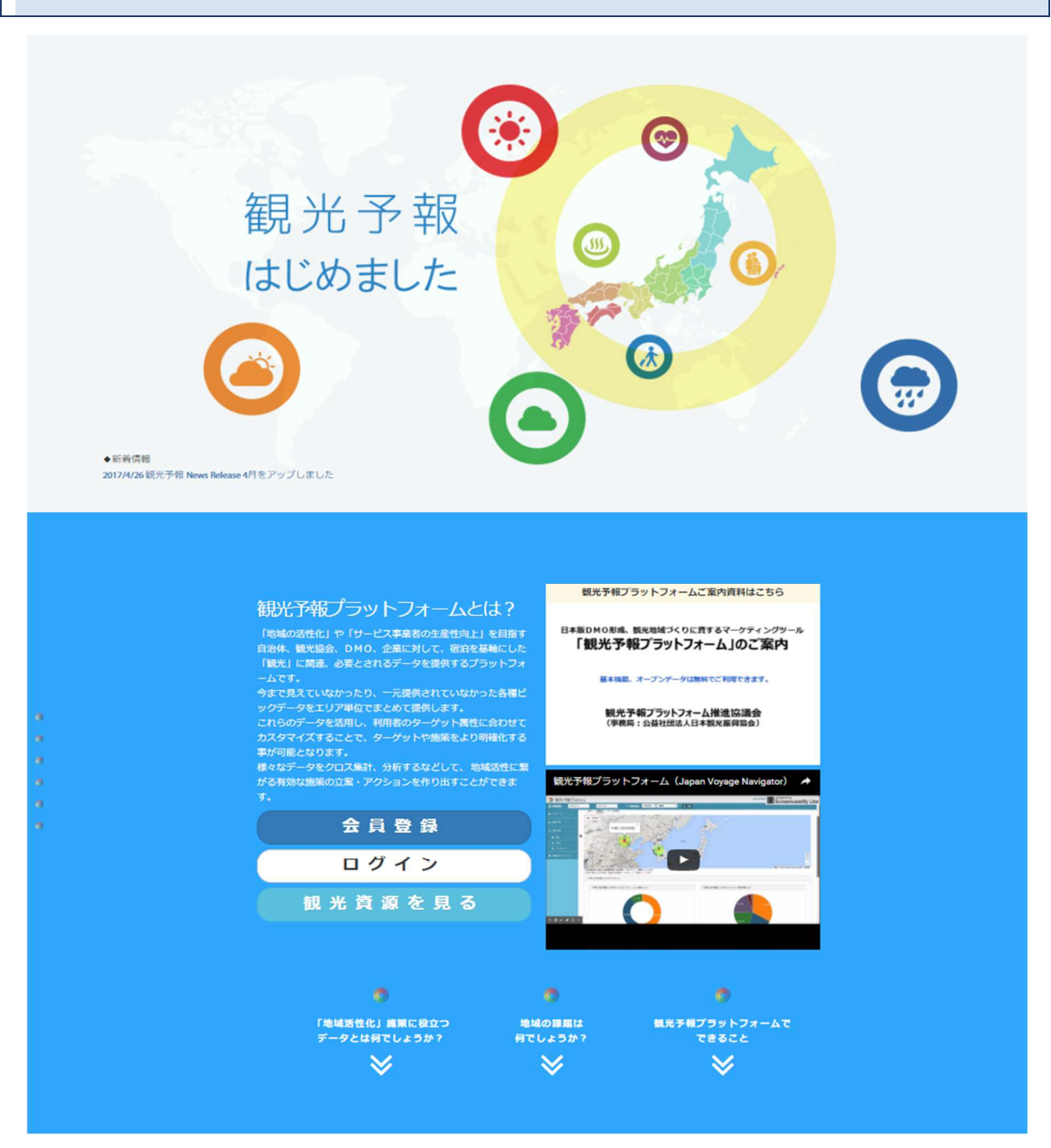

## (2)会員登録

観光予報プラットフォームを利用する際はあらかじめ会員登録をする必要があります。

会員登録を希望される方は、トップ画面より「会員登録」ボタンをクリックします。

|                                                                                                    | 観光予報プラットフォームご案内資料はこちら                                |
|----------------------------------------------------------------------------------------------------|------------------------------------------------------|
| 観光予報プラットフォームとは?<br>「地域の活性化」や「サービス事業者の生産性向上」を目指す<br>自治株、観光協会、DMO、企業に対して、宿泊を基軸にした<br>「観光」に関連、必要とされるデータを提供するプラットフォ        | 日本版DMO形成、観光地域づくりに資するマーケティングツール<br>「観光予報プラットフォーム」のご案内 |
| ームです。                                                                                                    | 基本機能、オープンデータは無料でご利用できます。                             |
| 今まで見えていなかったり、一元提供されていなかった各種ビ<br>ックデータをエリア単位でまとめて提供します。<br>これらのデータを活用し、利用者のターゲット属性に合わせて<br>カスタマイズすることで、ターゲットや施策をより明確化する | 観光子報ブラットフォーム推進協議会<br>(事務局:公益社団法人日本観光振興協会)            |
| 事が可能となります。                                                                                                    |                                                      |
| 様々なテータをクロス集計、分析するなとして、 地域活性に繁<br>がる有効な施策の立案・アクションを作り出 <u>すことができま</u>                                                   | 観光予報プラットフォーム(Japan Voyage Navigator) 🛛 🦽             |
| <b>ब</b> .                                                                                                    | BLR FRE/HITA     ScreenCastify Lite                  |
| 会員登録                                                                                                    |                                                      |
| ログイン                                                                                                    |                                                      |
| 観 光 資 源 を 見 る                                                                                                    |                                                      |
|                                                                                                    |                                                      |
|                                                                                                    |                                                      |
| クリ                                                                                                    | Jックすると会員登録画面が表示されます                                  |

下記の登録画面が表示されます。

| 観光予報プラットフォー | 4                                                                                                    |
|-------------|----------------------------------------------------------------------------------------------------|
|             | <ul> <li> を定めまたのでは、ためのでは、ためののでは、ためのでは、ためのでは、ためのでは、ためのでは、ためのでは、ためのでは、ためのでは、ためのでは、ためのでは、ためのでは、ためのでは、ためのでは、ためのでは、ためのでは、ためのでは、ためのでは、ためのでは、ためのでは、ためのでは、ためのでは、ためのでは、ためのでは、ためのでは、ためのでは、ためのでは、ためのでは、ためのでは、ためのでは、ためのでは、ためのでは、ためのでは、ためのでは、ためのでは、ためのでは、ためのでは、ためのでは、ためのでは、ためののでは、ためのでは、ためのでは、ためののでは、ためののでは、ためののでは、ためののでは、ためののでは、ためののでは、ためののでは、ためののでは、ためののでは、ためののでは、ためののでは、ためののでは、ためののでは、ためののでは、ためののでは、ためののでは、ためののでは、ためののでは、ためののでは、ためののでは、ためのののでは、ためのののでは、ためののでは、ためののでは、ためのののでは、ためのののでは、ためのののでは、ためののののでは、ためののののでは、ためのののののでは、ためのののののののでは、ためのののののののでは、ためのののののののでは、ためののののののののでは、ためのののののののののののののののののののののののののののののののののののの</li></ul> |
|             | OPEN TONE Co., Ltd. All Rights Reserved.<br>利用規約   プライバシーボリシー   観光予報プラットフォームについて   よくあるご質問                                                                                                    |

会員登録に必要なメールアドレスを入力します。

| ◎ 観光予報プラットフォ | -А                                                                                                    |
|--------------|----------------------------------------------------------------------------------------------------|
|              | <ul> <li>         を使いていたいでは、ためのでは、ためのでは、このでは、このでは、このでは、このでは、このでは、このでは、このでは、こ</li></ul>                                  |
|              | OPEN TONE Co., Ltd. All Rights Reserved.<br>利用規約   ブライバシーボリシー   観光予報ブラットフォームについて   よくあるご質問<br>確認のため同じメールアドレスを入力しま<br>す。 |

各項目を入力したら、「利用規約」および「プライバシーポリシー」を確認のうえ、同意する場合はチェックを付けて、「確認画面へ」ボ タンをクリックします。

※「利用規約」および「プライバシーポリシー」のリンクをクリックすると、新しいウィンドウが立ち上がり、内容が表示されます。 ※「利用規約」および「プライバシーポリシー」に同意しない場合は「観光予報プラットフォーム」をご利用いただくことはできません。 「送信する」ボタンを押すと、下記の画面が表示されます。

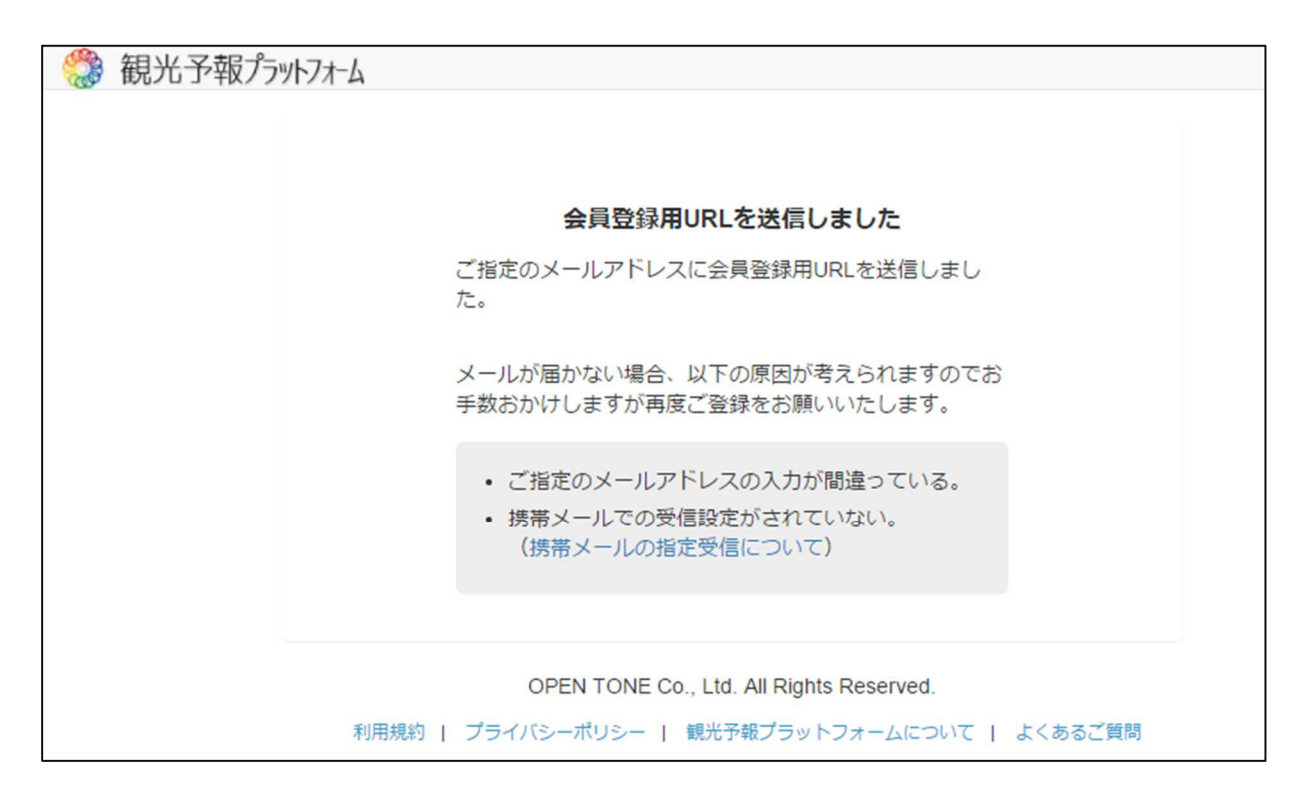

登録されたメールアドレスに下記のようなメールが届きますので、 会員登録用 URL より、引き続き登録手続きを行ってください。

 この度は「観光予報ブラットフォーム」に会員登録いただき、誠にありがとうございます。
 登録の手続きはまだ完了していません。 以下のURLをクリックレ、登録手続きを統行してください。
 ※URLの有効期限は24時間です。
 ●会員登録用URL https://kankouyohou.com/omotenashi-web/member/registration/entry?registrationKey=
 なお本メールに心当たりの無い方は、本メールの破棄をお願いいたします。
 ご不明な点がございましたら下記お問合せ先にご連絡ください。
 事務局より折り返しご連絡差し上げます。
 【お問い合わせ先】 〒105-0001 東京都千代田区霞が関3-2-5 霞が関ビルディング 株式会社JJTBコーボレートセールス内 観光予報ブラットフォーム事務局 E-mail: visitjapan2020@gmail.com 会員登録に必要な各項目を入力します。

|            | 観光予報フ                                | プラットフォームへよう                         | こそ!                      |                    |
|------------|--------------------------------------|-------------------------------------|--------------------------|--------------------|
|            | 会員登録に必要な情報を入力し                       | てください                               |                          |                    |
|            | メールアドレス                              |                                     | Γ                        |                    |
|            | 氏名                                   | 氏名を入力                               | 郵便番号を入力後、<br>ると、住所を補完します | 「自動入力」をクリックす<br>す。 |
|            | 企業・団体名                               | 企業・団体名を入力                           |                          |                    |
|            | 郵便番号                                 | 半角数字 - 半角数字                         | 自動入力                     |                    |
|            | 住所                                   | 都道府県を選択  ▼ 市                        | 区町村を入力                   |                    |
|            |                                      | 市区町村以下の住所を入力                        |                          |                    |
| ログイン後の初期表示 | 天地域を指 電話番号                           | 市外 - 市内局 - 加                        | 口入者                      |                    |
| 足りるとこの形にり  | • パスワード                              | パスワードを入力                            |                          |                    |
|            | パスワード (確認)                           | パスワード(確認)を入力                        |                          |                    |
|            | 初期表示地域                               | 東京都 ▼ 千                             | 代田区                      |                    |
|            | 観光予報プラットフォームは2016<br>詳しくはこちらをご覧ください。 | 年4月以降も無料でご利用いただけます。<br><b>確認画面へ</b> |                          |                    |
| l          | OPEN 1                               | ONE Co., Ltd. All Rights Reserve    | :d.                      |                    |

利用規約 | プライバシーポリシー | 観光予報プラットフォームについて | よくあるご質問

入力ミスがある場合、下記の要にエラーメッセージが表示されますので、内容を修正後、再度「確認画面へ」ボタンをクリックしてくだ さい。

会員登録に必要な情報を入力してください ・ 電話番号を指定してください 確認画面が表示されます。

入力内容に間違いがないか確認のうえ、「会員登録する」ボタンをクリックしてください。

| 毎ルマ            | 御光子ヤプニートス・イムトシニスト                   |  |  |  |
|----------------|-------------------------------------|--|--|--|
| 観尤于            | 観光予報ブラットフォームへようこそ!                  |  |  |  |
| 以下の情報で登録します。よろ | しいですか?                              |  |  |  |
| 氏名             | ユーザ-                                |  |  |  |
| 企業·団体名         | 様式会社ユーザ-                            |  |  |  |
| 郵便番号           | 101-0041                            |  |  |  |
| 住所             | 東京都                                 |  |  |  |
|                | 神田須田町                               |  |  |  |
| 電話番号           | 03-1111-1111                        |  |  |  |
| パスワード          | ****                                |  |  |  |
| 初期表示地域         | 北海道 札幌市                             |  |  |  |
| 修正             | する 会員登録する                           |  |  |  |
| OPEN           | TONE Co., Ltd. All Rights Reserved. |  |  |  |

完了画面が表示されます。「ユーザーID」が発行されます。 こちらの「ユーザーID」もしくは「メールアドレス」を利用してログインすることができます。

| 観光予報プ | ラツトフオーム <u>βeta版</u>   |                                                      |    |
|-------|------------------------|------------------------------------------------------|----|
| 0     |                        |                                                      | 2  |
|       |                        | <u></u>                                              |    |
|       |                        |                                                      |    |
|       | 観光予執                   |                                                      |    |
|       | 会員登録が完了しまし?            | た。これであなたも観光予報サポーターの一員です!                             |    |
|       | ユーザーロ                  | A111310524                                           |    |
|       | メールアドレス                | user@kankouyohou.com                                 |    |
|       | ご登録いただいたメール<br>メールアドレフ | アドレスICログインに必要な情報をお送りいたしました<br>RIはユーザーIDとしてもご利用いただけます |    |
|       |                        | ロヴィン画面へ進む                                            |    |
| ~     | OPEN T                 | ONE Co., Ltd. All Rights Reserved.                   | 50 |
|       | 利用規約   プラ              | イバシーポリシー   観光予報プラットフォームについて                          |    |
|       |                        |                                                      |    |
|       | עען ניושמנתניד         | 1777 AND 1 BRUITHEDDOLDA THEORIC                     |    |

登録されたメールアドレスに下記のようなメールが届きますので保管してください。

様 この度は「観光予報ブラットフォーム」へ会員登録いただき、誠にありがとうございます。 会員登録が完了しましたので、以下に観光予報ブラットフォームのログインに必要な情報を送付いたします。 ■ログイン用URL : <u>https://kankouyohou.com/omotenashi-web/login</u> ■ユーザーID : AXXXXXXXX ユーザーIDとして、登録したメールアドレスもご利用いただけます。 利用にあたり、ご質問等ございましたら「<u>visitjapan2020@gmail.com</u>」までお願いいたします。 事務局より折り返しご連絡差し上げます。 皆様の地域の活性化にお役に立ちますように。

## (3)観光予報プラットフォーム

ユーザーID・パスワードが発行されたら、観光予報プラットフォームを実際に使ってみましょう。

#### ログイン画面へのアクセス

以下のいずれかの方法で観光予報プラットフォームのログイン画面にアクセスします。

1. トップ画面にアクセスし、「ログイン」ボタンをクリックする。

## ■観光予報プラットフォーム トップ画面 https://kankouyohou.com

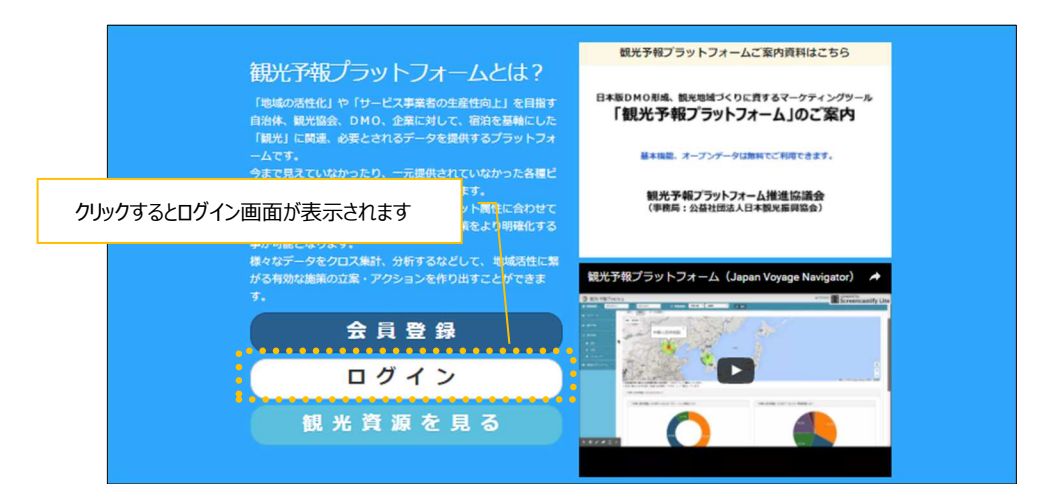

2. ログイン画面に直接アクセスする。

| ■観光予報プラットフォーム       | ログイン画面                    |
|---------------------|---------------------------|
| https://kankouyohou | .com/omotenashi-web/login |

#### ログイン

ログイン画面が表示されます。

会員登録時に発行されたユーザーID とパスワードを入力し、「ログインする」ボタンをクリックします。

| ◇ 観光予報プラットフォーム / | Beta/%                                                             |                       |
|------------------|--------------------------------------------------------------------|-----------------------|
|                  | <b>**</b>                                                          |                       |
|                  | 観光予報プラットフォームへよう                                                    | うこそ!                  |
|                  | opentone                                                           | *                     |
|                  |                                                                    | *e                    |
|                  | 🕜 ログインする                                                           |                       |
|                  | OPEN TONE Co., Ltd. All Rights Rese<br>利用規約   フライバシーボリシー   観光子報ブラ: | verved.<br>ットフォームについて |

## 画面の共通構成

| 利用者様向けの画面構成は下                                                    | 記の通りです。            |                     |                          |                  |                 |              |
|------------------------------------------------------------------|--------------------|---------------------|--------------------------|------------------|-----------------|--------------|
| 《 観光予報プラットフォーム                                                   | <u>ヘッダーメニュー</u>    | ▲ 観光予報⊃             | プラットフォーム                 | 事務局 デモ用 様        | 言語・<br>健 Langua | 設在×<br>ge ▼  |
|                                                                  | •                  | [東京都千代田区]           | 選択                       |                  |                 |              |
| 🙆 マイページ 💦 👌                                                      | <b>&amp;</b> マイページ |                     |                          |                  |                 |              |
| 🖿 観光子報 🔷                                                         | マイページ              |                     |                          |                  |                 |              |
| all 観光実績 🔹 🗸                                                     |                    |                     |                          |                  |                 |              |
| ● 単純集計                                                           | 週間観光予報             |                     |                          |                  |                 |              |
| <ul> <li>Q クロス集計</li> <li>▲ ついたいが</li> </ul>                     | 01/28(木) 01/29(金)  | 01/30(±)            | 01/31(日)                 | <b>02/01</b> (月) | 02/02(火)        | 02/03(水)     |
| ★ ランキンク 図 地域のポテンシャル >                                            |                    |                     |                          |                  |                 |              |
| 自 観光動向レポート                                                       | 👬 前年よりかなり混雑 🔝 前    | 年より混雑 💽 前:          | 年並み 👔 前年。                | より空いている 🛛        | 前年よりかなり         | 空いている        |
| דבאארת                                                           |                    |                     |                          |                  |                 | 画面エリア        |
| <ul> <li></li></ul>                                              | •                  | ▲ 観光予報<br>[東京都千代田区] | プラットフォー <i>[</i><br>] 選択 | ∆事務局 デモ用 ᡮ       | 美 🚳 Langu       | age 🗸 😽 設定 🗸 |
| 観光実績の3ページ内のみ、                                                    | ↑期間指定が可能です。        |                     |                          |                  |                 |              |
|                                                                  |                    |                     |                          |                  |                 |              |
| 」』観光夫績 ~                                                         | クロス集計              |                     |                          |                  |                 |              |
| <ul> <li>         ・ 単和集計         ・         ・         ・</li></ul> | <b>表側:</b> 表側を選択   | ▼ × <sub>表頭:</sub>  | 表頭を選択                    | ۲                | 1する             |              |
| できるようになりまし<br>た!                                                 |                    |                     | -                        |                  |                 | 4            |
| ★ ランキング                                                          | 衣視:                |                     | 表頭:<br>合計                |                  |                 |              |
| 対象期間、対象地域の設定                                                     |                    |                     |                          |                  |                 |              |

観光予報プラットフォームの特徴の1つとして、対象期間・対象地域を選択して、宿泊実績・予測情報を閲覧できるという点がありま す。対象地域を指定する場合、「選択」ボタンをクリックします。対象地域を指定するためのダイアログボックスが表示されます。 対象地域は2つまで指定することが可能です。

2つ目を指定する場合は「+」ボタンをクリックすると都道府県・市区町村を指定することが出来ます。ただし、2つ指定する場合は、そ れぞれ市区町村まで指定する必要があります。

都道府県・市区町村を指定後、

「更新」ボタンをクリックすると、選択した地域の情報で更新します。

| 2017-06-08 ~ 2017-09-08 | 選択 | ♀ [東京都千代田区                          | 選択 |                                   |  |
|-------------------------|----|-------------------------------------|----|-----------------------------------|--|
| 1141-4-122-10           |    | - クリックすると、期間選択の<br>ダイアログボックスが表示されます |    | クリックすると、地域選択の<br>ダイアログボックスが表示されます |  |

地域選択

| 🎲 観光予報7        | -<br>ラットフォーム    | ▲観光予報プラットフォーム事務局 デモ用様 | ğ <b>-</b> 0° <sub>0</sub> - |
|----------------|-----------------|-----------------------|------------------------------|
|                | 対象地域を選択         | ×                     |                              |
| <b>ぬ</b> マイページ | 東京都 • 千代田区(東京駅) | • +                   |                              |
| 🗎 観光予報         | <b></b>         | ▼ 🛍                   |                              |
| l 観光実績         |                 | ご更新 ★キャンセル プしま        | ミした                          |
| 単純集計           |                 |                       |                              |

#### 期間選択

| 3 観光予報プラットフォ                                           | ーム  書観光予報プラットフォーム事務局 デモ用 様  De Languag |
|--------------------------------------------------------|----------------------------------------|
| 2017-06-08 ~ 2017-09-08                                | 対象地域を選択 ×                              |
| 🙆 বনম-৬ 🔹 👌                                            | 2017-06-08                             |
| ▲ 観光予報 >                                               | ご更新 ★キャンセル                             |
| l. 観光実績 ·                                              | グラフで見る 地図で見る                           |
| 単純生計                                                   | いつ・なぜ来ているの?                            |
| <ul> <li>Q、 クロス集計</li> <li>Mittoxtp1 2-0 KH</li> </ul> |                                        |

#### 言語の設定

観光予報プラットフォームでの表示言語を変更する場合は、画面右上の「Language」をクリックし、表示したい言語を選択します。

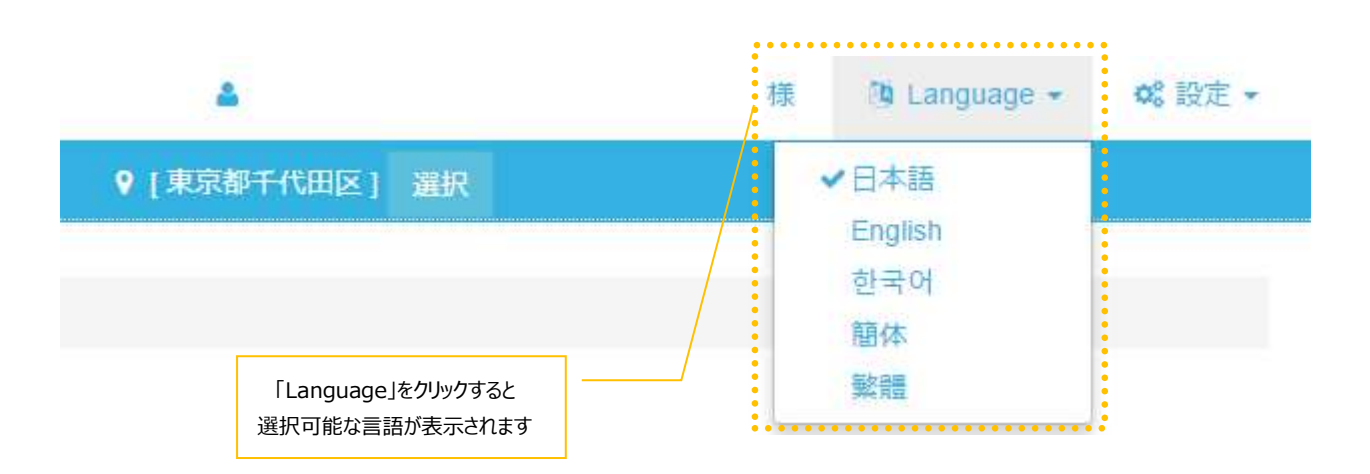

#### メニューの選択

観光予報プラットフォームでは、下記6つのメニューを提供しています。画面左部にあるサイドメニューから、メニューを選択してクリッ クすると、各メニューのページへ移動します。

|                  | רבא-      |                                |
|------------------|-----------|--------------------------------|
| <b>a</b> 71%-5 , | マイページ     | マイページ画面を表示します。                 |
| 🖮 観光予報 💦 🔪       | 観光予報      | 先行6か月分の宿泊予測値をグラフで表示します。        |
| _al 観光実績 · · ·   | 観光実績      |                                |
| ④ 単純集計           | 集計        | 宿泊実績を時系列のグラフや地図上で集計値を確認します。    |
| Q クロス集計          | 分析        | 宿泊実績データをクロス集計する画面を表示します。       |
| ★ ランキング          | ランキング     | 宿泊実績データをランキング集計する画面を表示します。     |
| 回 地域のポテンシャル ?    | 地域のポテンシャル | 指定した地域にある施設情報を閲覧することができます。     |
| Mew >            | 熱中症情報     | 指定した地域の熱中症情報を閲覧することができます。      |
| 書 観光動向レポート  >    | 観光動向レポート  | 指定した地域の月ごとの集計レポートを閲覧することができます。 |

## マイページ

ログインすると、「マイページ」が表示されます。

「マイページ」では今週の観光予報および当日の宿泊動向のサマリを参照することができます。

#### マイページの表示内容

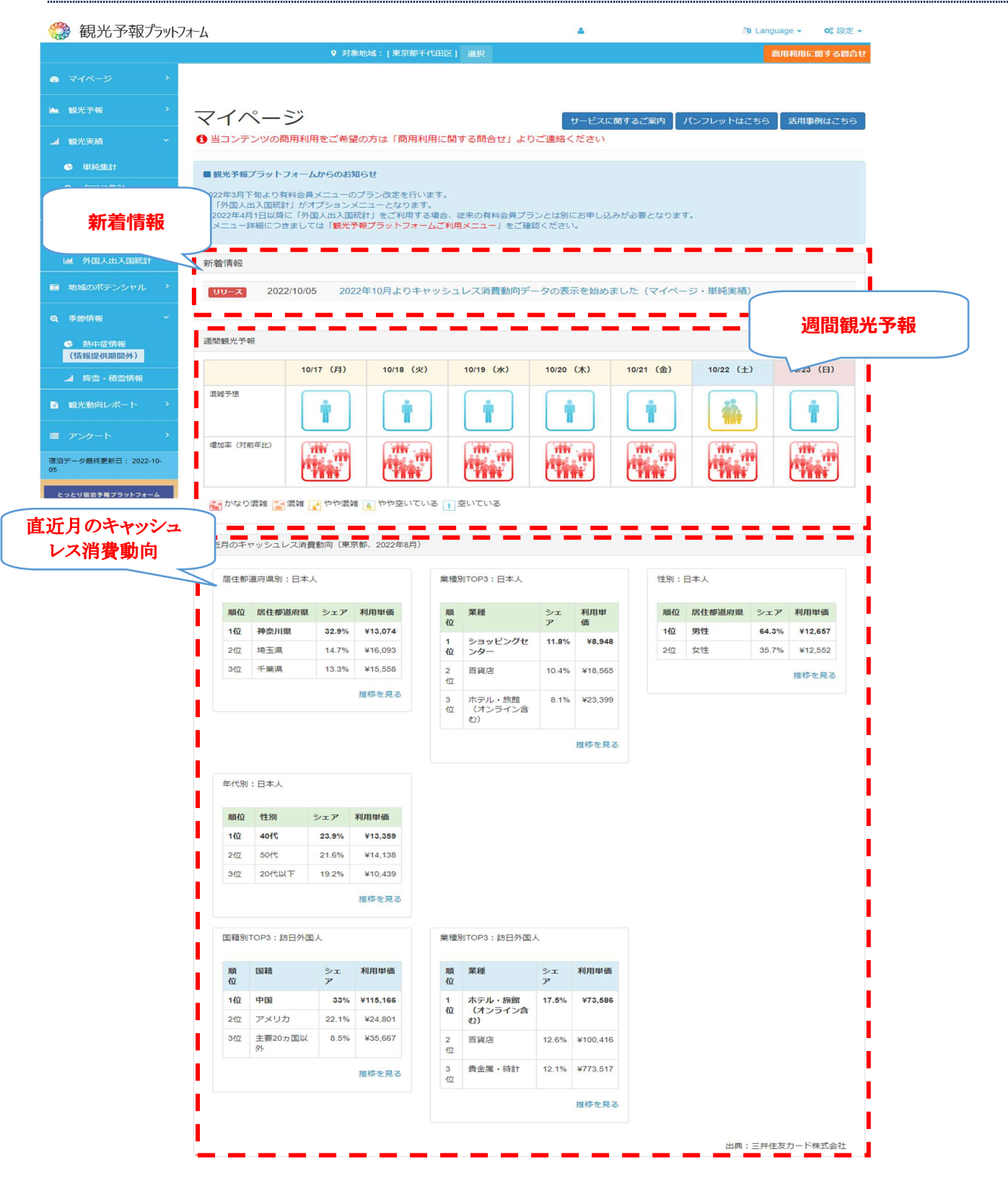

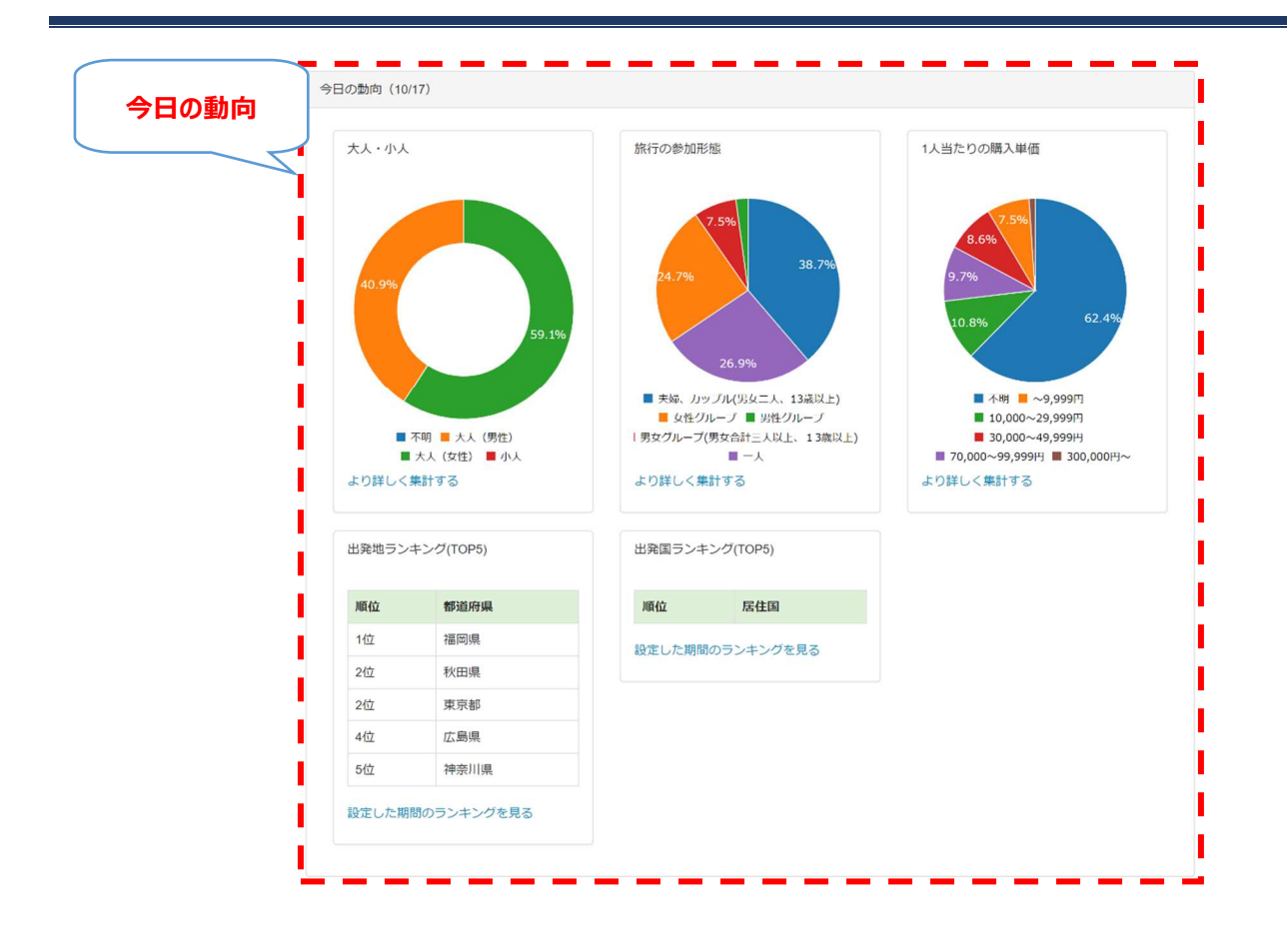

Copyright © 2017 観光予報プラットフォーム推進協議会 All Rights Reserved. 利用規約 | プライバシーボリシー | 観光学報プラットフォームについて | 後記意報引法に基づく表示 | よくあるご賞問

マイページで提供する情報は下記の通りです。

| 項目                  |                      | 説明                                                                     |
|---------------------|----------------------|------------------------------------------------------------------------|
| 週間観光予報              | 観光予報                 | 当日から1週間分の宿泊予測を算出し、昨年度と比較した混雑度<br>を表示します。                               |
|                     | 増加率(対前年度)            | 前年度と比較した増加率を表示します。                                                     |
| 直近月のキャッシュ<br>レス消費動向 | 居住都道府県別:日本人          | 表示中の地域(都道府県)における日本人のキャッシュレス消費<br>額について、居住都道府県別 TOP3 の推移の直近月を表示しま<br>す。 |
|                     | 業種別 TOP3 : 日本人       | 表示中の地域(都道府県)における日本人のキャッシュレス消費<br>額について、業種別 TOP3 推移の直近月を表示します。          |
|                     | 性別:日本人               | 表示中の地域(都道府県)における日本人のキャッシュレス消費<br>額について、性別推移の直近月を表示します。                 |
|                     | 年代別:日本人              | 表示中の地域(都道府県)における日本人のキャッシュレス消費<br>額について、年代別推移の直近月を表示します。                |
|                     | 国籍別 TOP3 : 訪日外国<br>人 | 表示中の地域(都道府県)における訪日外国人のキャッシュレス<br>消費額について、国籍別 TOP3 の推移の直近月を表示します。       |
|                     | 業種別 TOP3 : 訪日外国      | 表示中の地域(都道府県)における訪日外国人のキャッシュレス                                          |

|       | 人               | 消費額について、業種別 TOP3 推移の直近月を表示します。                 |
|-------|-----------------|------------------------------------------------|
| 今日の動向 | 大人·小人           | 当日宿泊予定の大人(男性・女性)・小人の割合を示します。                   |
|       | 旅行の参加形態         | 当日宿泊される方の旅行の参加形態(例:1 人、夫婦・カップルな<br>ど)の割合を示します。 |
|       | 一人当たりの購入単価      | 当日宿泊される方の一人当たりの購入単価の割合を示します。                   |
|       | 出発地ランキング(TOP5)  | 当日宿泊される方の出発地(国内)を、多い順に 5 か所表示しま<br>す。          |
|       | 出発国ランキング(TOP5)  | 当日宿泊される方の出発国(日本以外)を、多い順に 5 か国表<br>示します。        |
| 新着情報  | 観光予報プラットフォームに関す | るお知らせや、メンテナンス・リリースの情報を表示します。                   |

#### 観光予報

「観光予報」ページでは、過去の宿泊実績データおよび先行6か月分の宿泊予約データをもとに算出した宿泊予測情報と、月別の混雑予測、国内・海外からの注目度を表示します。

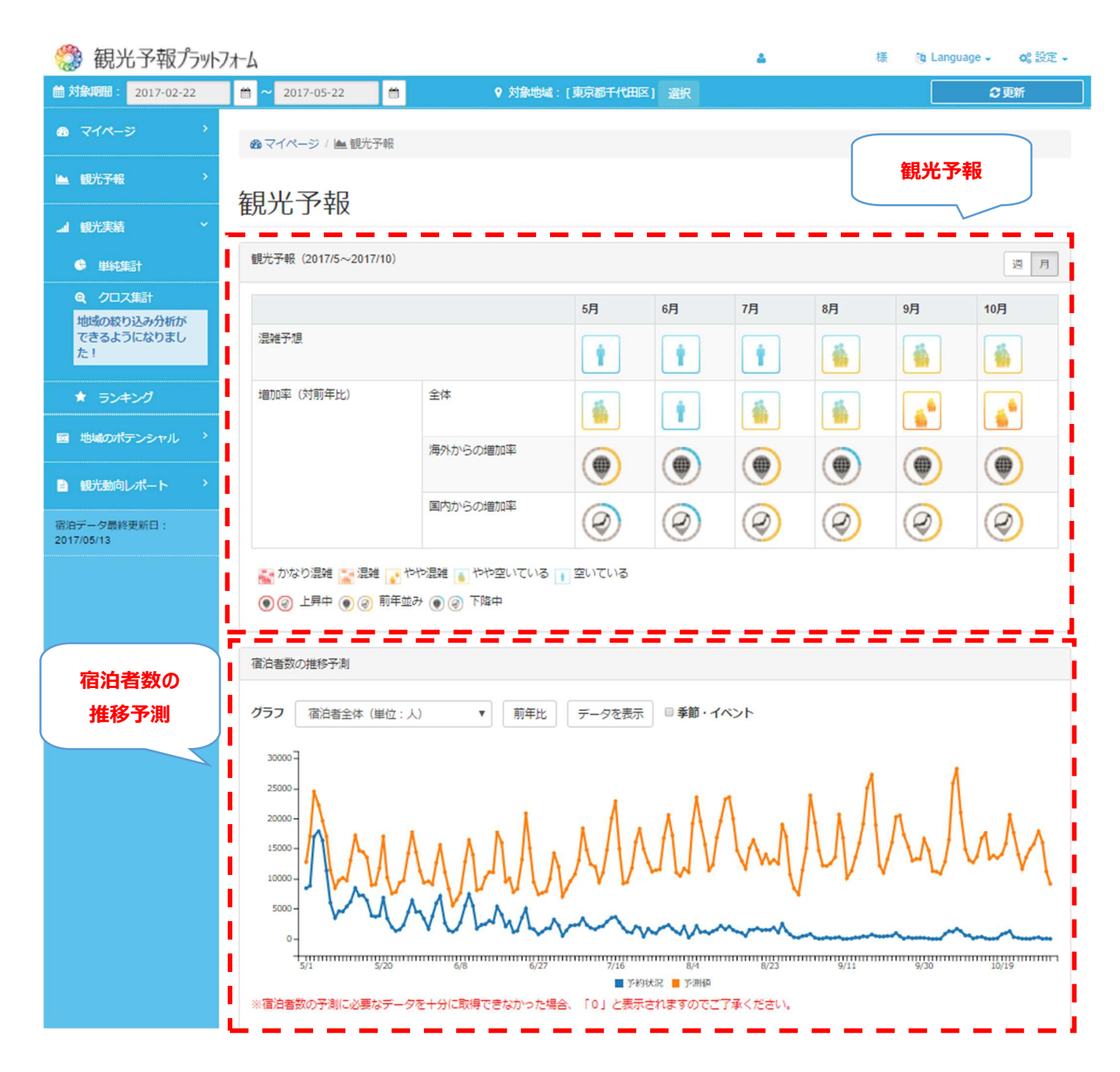

#### 観光予報画面で参照できる情報

「観光予報」エリアでは、宿泊予測情報をもとに、昨年度との対比状況を先行 6 か月分表示します。 該当地域の月別の混雑度合、国内・海外からの注目度を、アイコン表示によって一目で確認することができます。

|           |          | 5月         | 6月 | 7月         | 8月         | 9月         | 10月        |
|-----------|----------|------------|----|------------|------------|------------|------------|
| 混雜予想      |          |            |    |            |            |            |            |
| 増加率(対前年比) | 全体       |            | Ť  | Ť          |            |            |            |
|           | 海外からの増加率 |            |    |            |            |            |            |
|           | 国内からの増加率 | $\bigcirc$ | 0  | $\bigcirc$ | $\bigcirc$ | $\bigcirc$ | $\bigcirc$ |

| 右上の「週」「月」をクリックすると、表示単位を週別、月別に切り替えられます。                                         |                               |       |       |      | クリック表示 | クで「週」「月」の<br>を切り替えます |       |
|--------------------------------------------------------------------------------|-------------------------------|-------|-------|------|--------|----------------------|-------|
| 観光予報(5/22週~6/26週)                                                              |                               |       |       |      |        |                      | 週月    |
|                                                                                |                               | 5/22週 | 5/29週 | 6/5週 | 6/12週  | 6/19週                | 6/26週 |
| 混雜予想                                                                           |                               |       |       |      |        |                      |       |
| 増加率(対前年比)                                                                      | 全体                            | -     | Ť     | 1    |        |                      |       |
|                                                                                | 海外からの増加率                      |       |       |      |        |                      |       |
|                                                                                | 国内からの増加率                      | 0     | 0     | 0    | 0      | 0                    | 0     |
| <ul> <li>■ かなり混雑</li> <li>■ 混雑</li> <li>● ② 上昇中</li> <li>● ③ 前年並み ④</li> </ul> | 2雑 👔 やや空いている 👔 空<br>● ⑧ ⑧ 下降中 | いている  |       |      |        |                      |       |

「宿泊者数の推移予測」エリアでは、宿泊者数の予測値、実績値の増減をグラフで確認することができます。 より特定の週、日で宿泊動向を確認したい場合に便利です。

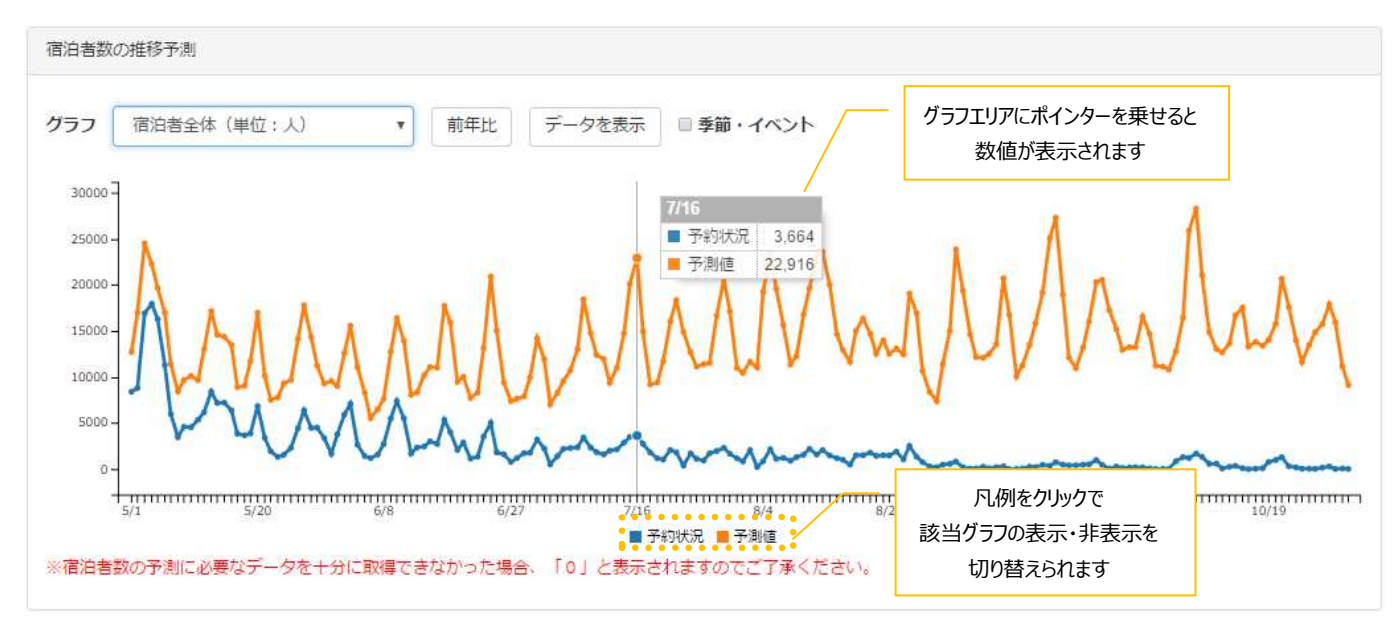

グラフの切り口は「宿泊者全体」、「宿泊者(国内のみ)」、「宿泊者(海外のみ)」から選択できます。

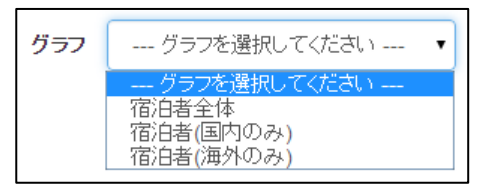

また、「データを表示」をクリックすると、宿泊者数の予測、実績、差分(予測-実績)を日別の表形式で確認できます。

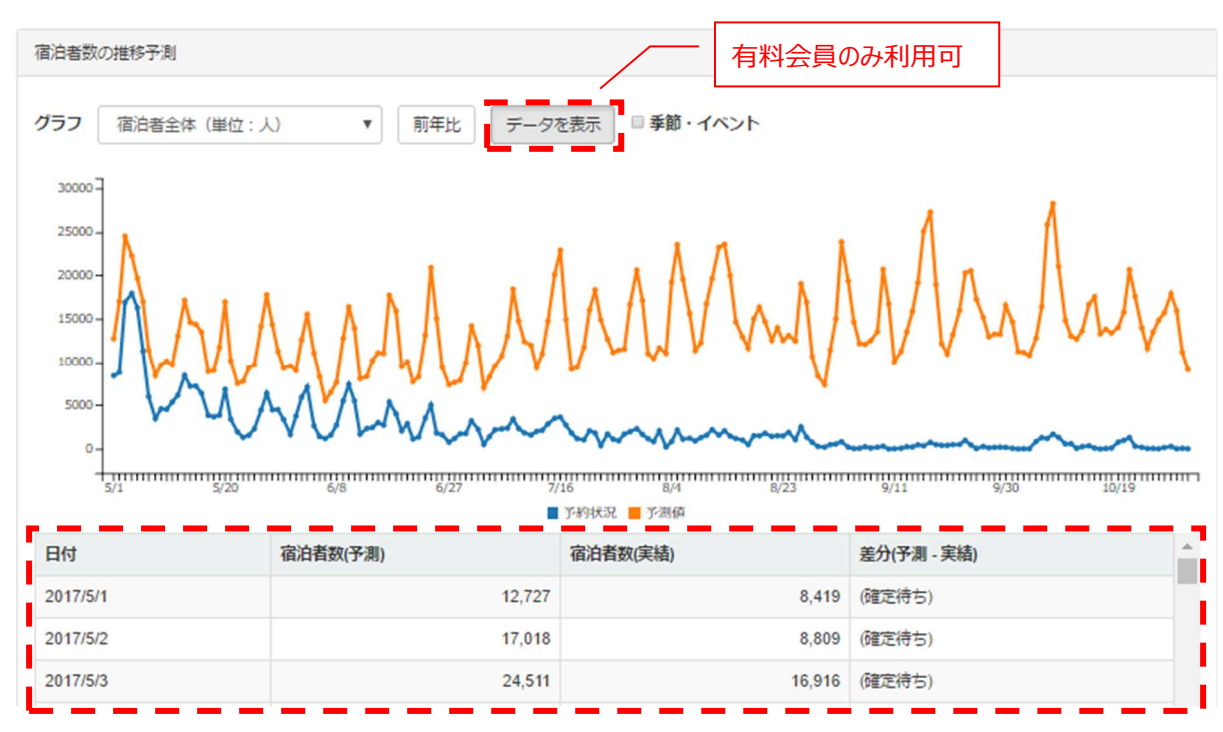

また、「前年比」をクリックすると、前年度のグラフと比較が出来ます。

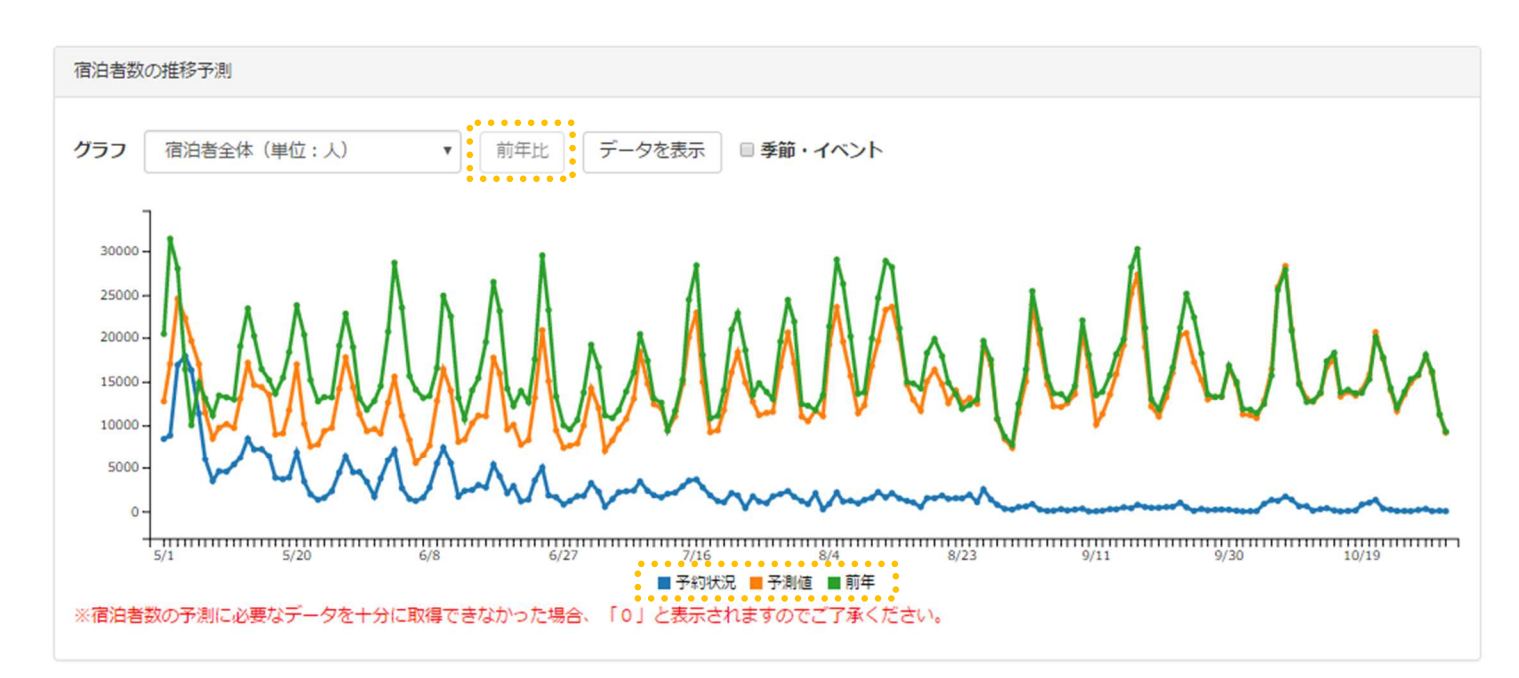

「季節・イベント」にチェックを入れることで、イベントが行われた日に印が付きます。

カーソルを合わせるとイベント情報が表示されます。

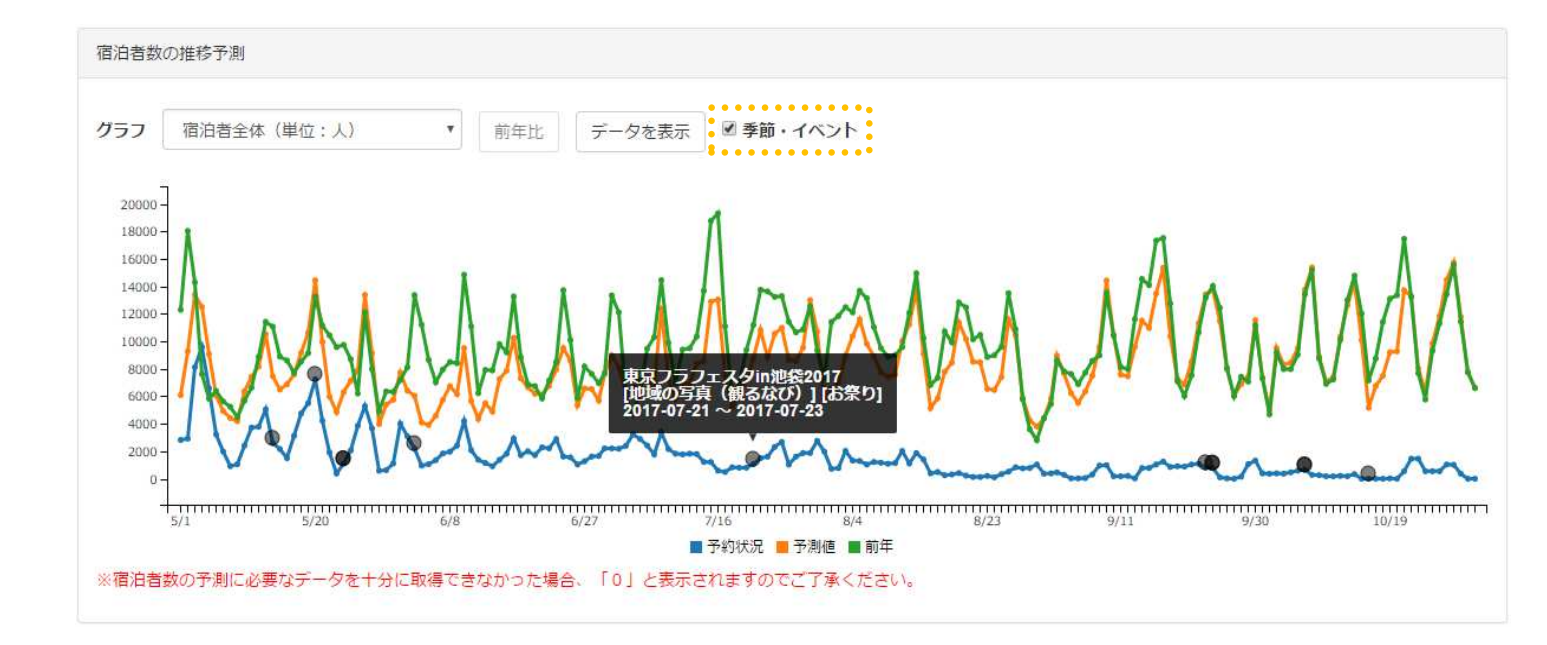

## 観光実績 – 単純集計

「観光実績 – 単純集計」ページでは、指定した期間・地域の宿泊実績データを様々な切り口で時系列のグラフとして表示することができます。

また、「地図で見る」に切り替えることによって、出発地の方の属性情報を参照することができ、特定の地方・地域の傾向を探ることを可能にします。

#### ■「グラフで見る」

| 鑁 観光予報プラ                  | パーフォーム ▲株式会社ユーザーユーザー様 随 Language - 08 設定 -                                                                                                    |
|---------------------------|----------------------------------------------------------------------------------------------------|
| 論対象期間: 2015-07            | 01 ~ 2015-10-01 ♀ 対象地域: 東京都 ▼ 千代田区 ▼ 2015                                                                                                    |
| <ul> <li>マイページ</li> </ul> |                                                                                                    |
| 🖿 観光予報                    | 集計                                                                                                    |
| 』 観光実績                    | グラフで見る 地図で見る ・・・・・・・・・・・・・・・・・・・・・・・・・・・・・・・・・・・・                                                                                                    |
| <ul> <li>集計</li> </ul>    | いつ・なぜ来ているの?                                                                                                    |
| <b>Q</b> 、分析              |                                                                                                    |
| ★ ランキング                   | グラフ 宿泊実績 ▼ <b>要因 □季節・イベント</b>                                                                                                    |
| 🔟 地域のポテンシャル               | 前年比 一昨年比 デーダを表示 日月                                                                                                    |
|                           | 3000<br>2000<br>1000<br>1000 |

■「地図で見る」

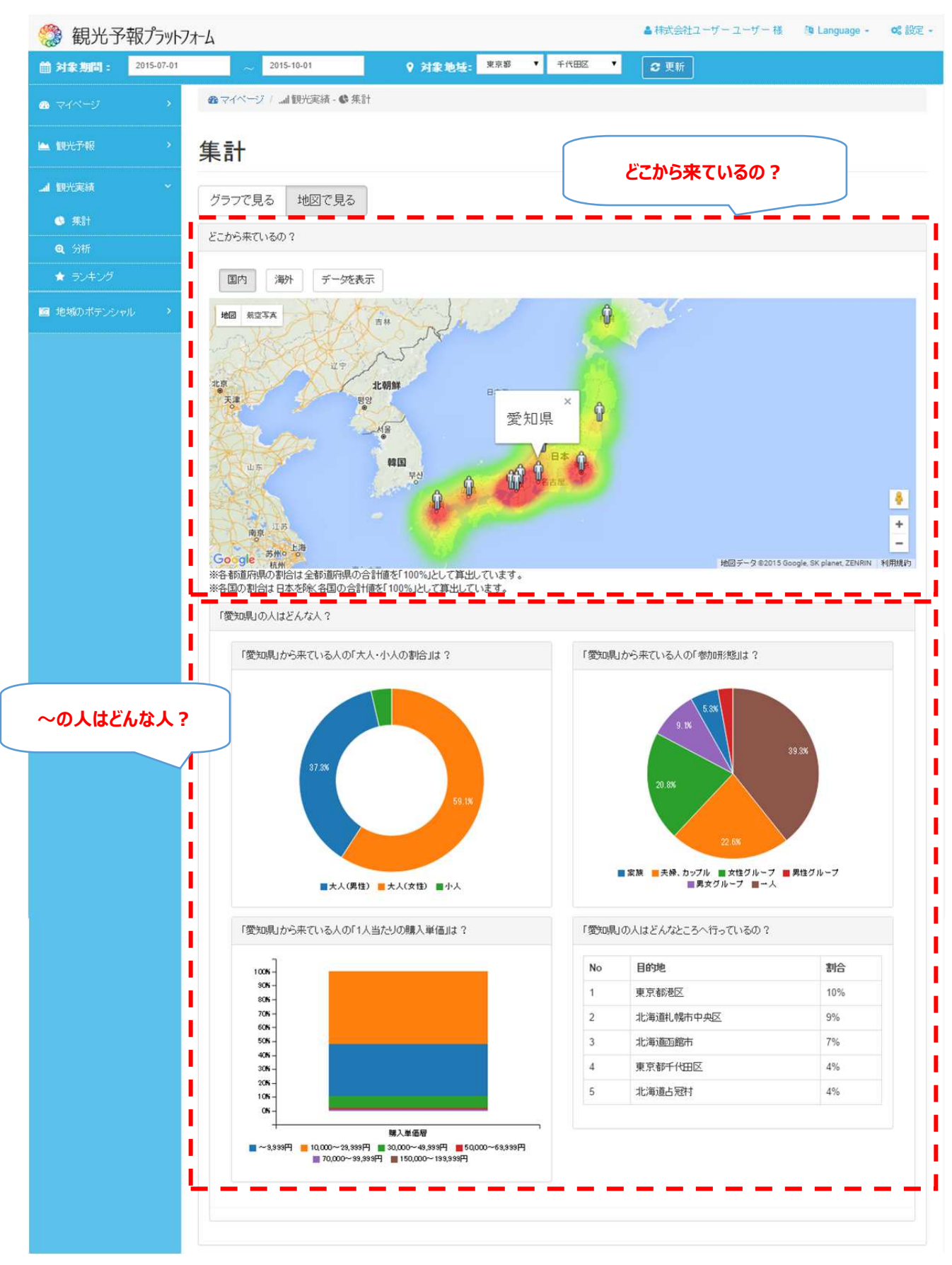

### グラフで見る

「いつ・なぜ来ているの?」では、対象期間・地域の宿泊者数の推移を折れ線グラフで表示します。 グラフの条件を選択することで、年代別、居住地域別など様々な切り口でグラフを表示できます。

また、「季節・イベント」にチェックを入れると、選択した情報がグラフ上に表示され、宿泊傾向の変化の要因分析が可能となります。

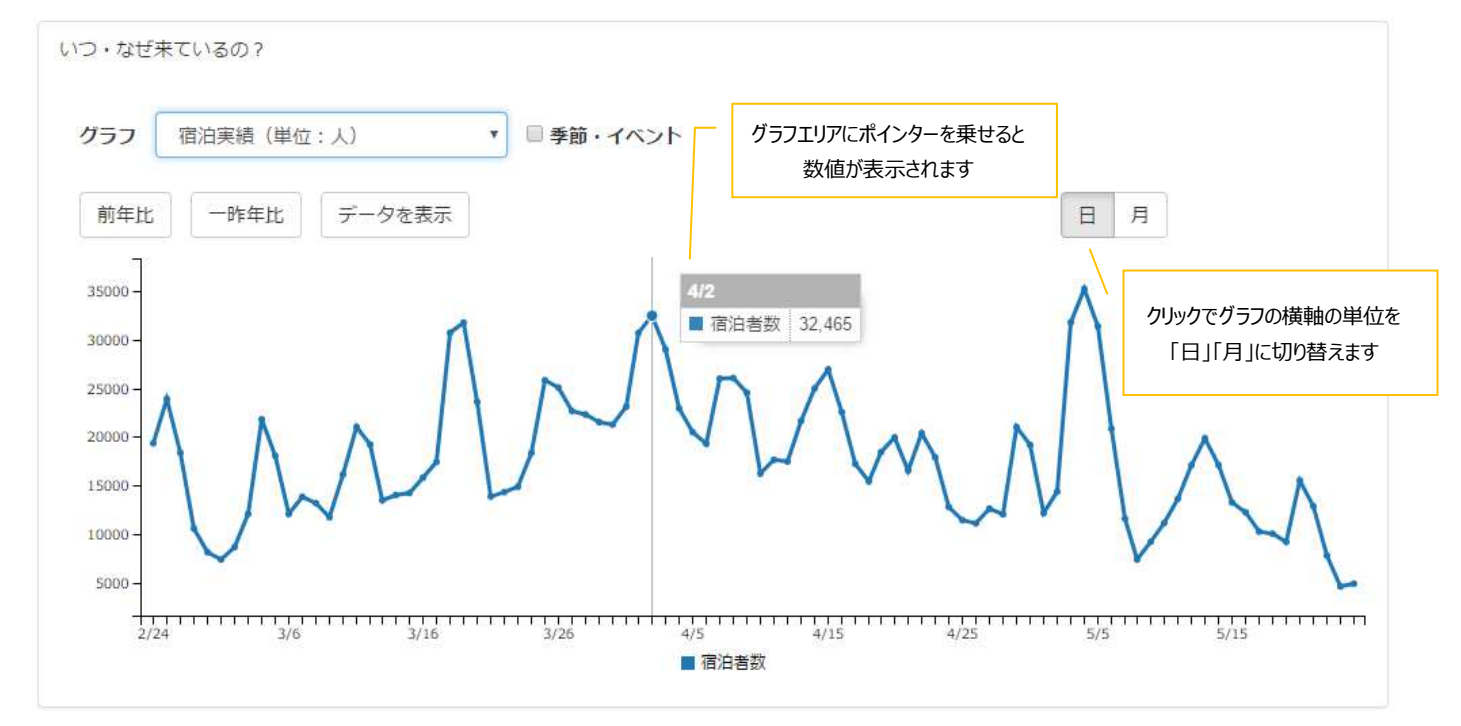

選択できるグラフの切り口は、下記表の通りです。

#### ■グラフの切り口

| 項目          |               | 説明                               |
|-------------|---------------|----------------------------------|
| キャッシュレス消費動向 | 居住都道府県別       | 表示中の地域(都道府県)における日本人のキャッシュレス消費    |
|             | TOP3:日本人      | 額について、居住都道府県別 TOP3 の推移を月別に表示します。 |
|             | 職業別 TOP3:日本   | 表示中の地域(都道府県)における日本人のキャッシュレス消費    |
|             | 人             | 額について、業種別 TOP3 推移を月別に表示します。      |
|             | 性別:日本人        | 表示中の地域(都道府県)における日本人のキャッシュレス消費    |
|             |               | 額について、性別推移を月別に表示します。             |
|             | 年代別:日本人       | 表示中の地域(都道府県)における日本人のキャッシュレス消費    |
|             |               | 額について、年代別推移を月別に表示します。            |
|             | 国籍別 TOP3:日本   | 表示中の地域(都道府県)における訪日外国人のキャッシュレス    |
|             | 人             | 消費額について、国籍別 TOP3 の推移を月別に表示します。   |
|             | 業種別 TOP3 : 日本 | 表示中の地域(都道府県)における訪日外国人のキャッシュレス    |
|             | 人             | 消費額について、業種別 TOP3 推移を月別に表示します。    |
| 宿泊実績        | 宿泊実績          | 国内・海外を合わせた宿泊者数を表示します。            |
|             |               | 「前年比」「一昨年比」のグラフを重ねて表示できます。       |
|             | 宿泊者(国内のみ)     | 国内のみの宿泊者数を表示します。                 |
|             |               | 「前年比」「一昨年比」のグラフを重ねて表示できます。       |
|             |               |                                  |

| 宿泊者(海外のみ)   | 海外のみの宿泊者数を表示します。<br>「前年比」「一昨年比」のグラフを重ねて表示できます。                                                                                                    |
|-------------|----------------------------------------------------------------------------------------------------|
| 大人·小人       | 大人(男性)、大人(女性)、小人に分けて表示します。                                                                                                    |
| 年齢層         | 以下の年齢層に分けて表示します。<br>老年層(60歳以上)<br>中年層(40~59歳)<br>若年層(20~39歳)<br>未成年(20歳未満)<br>不明                                                                                   |
| 居住地域(TOP10) | 居住地域(都道府県)に分けて、上位 10 件を表示します。                                                                                                    |
| 居住国(TOP10)  | 居住国に分けて、上位 10 件を表示します。                                                                                                    |
| 購入単価層       | 以下の購入単価層に分けて表示します。<br>200,000~299,999円<br>150,000~199,999円<br>100,000~149,999円<br>70,000~99,999円<br>50,000~69,999円<br>30,000~49,999円<br>10,000~29,999円<br>0~9,999円 |
| 参加形態        | 以下の参加形態に分けて表示します。<br>一人<br>男女グループ<br>男性グループ<br>夫婦、カップル<br>家族<br>不明                                                                                                 |

グラフの切り口のうち、「宿泊実績」「宿泊者(国内のみ)」「宿泊者(海外のみ)」については、「前年比」「一昨年比」をクリックすると、対象期間の1年前、2年前の宿泊者数の推移グラフを重ねて表示できます。

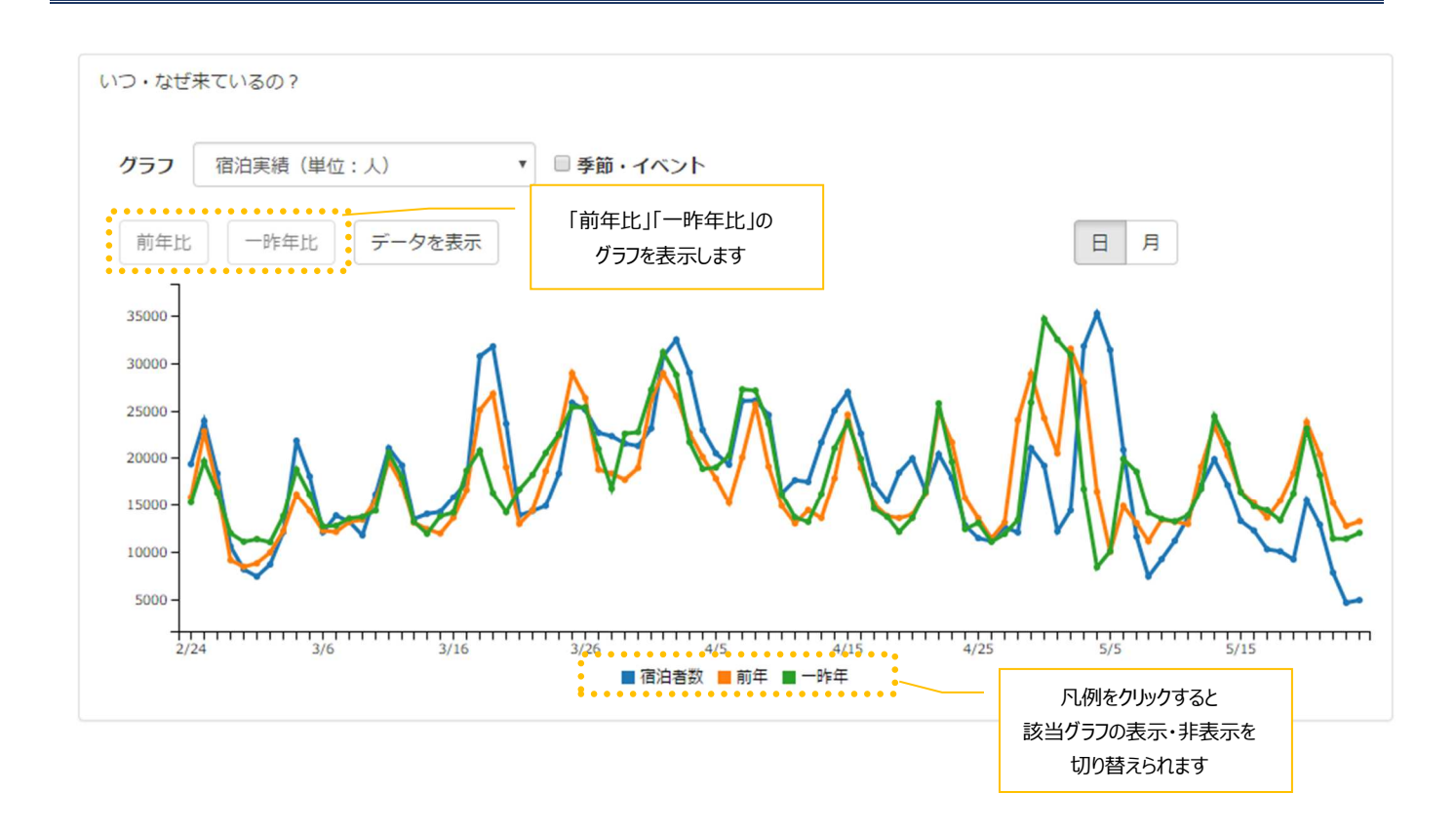

また、「データを表示」をクリックすると、表示中のグラフの宿泊者数データを表形式で確認できます。

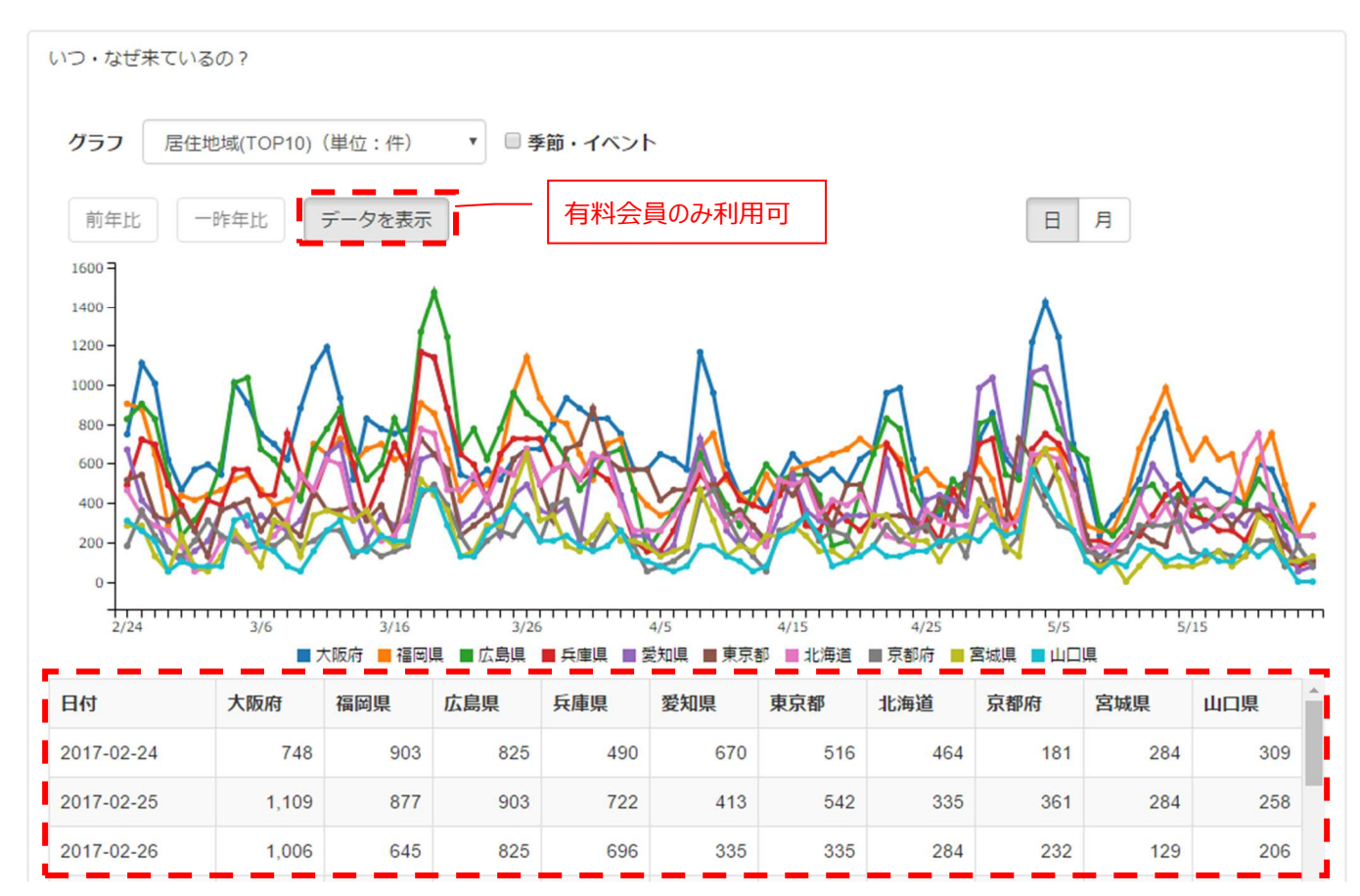

#### グラフの項目にカーソルを合わせると、わかりやすく表示されます。

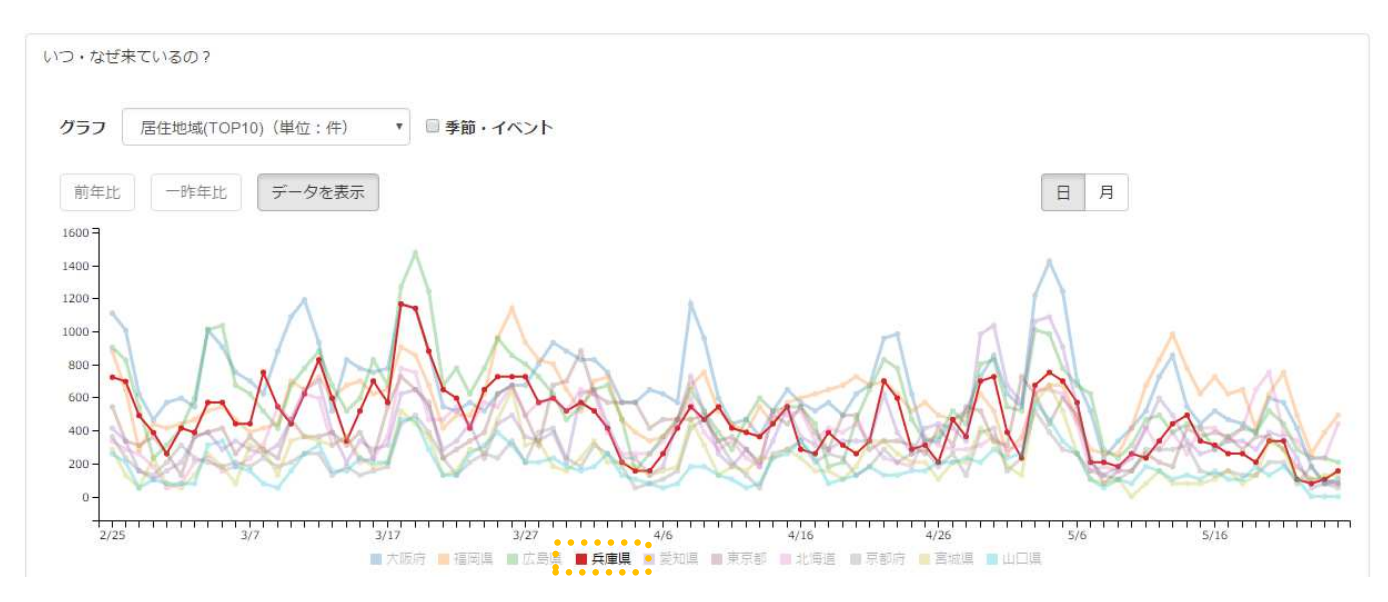

#### キャッシュレス消費動向のグラフは月別で表示されます。

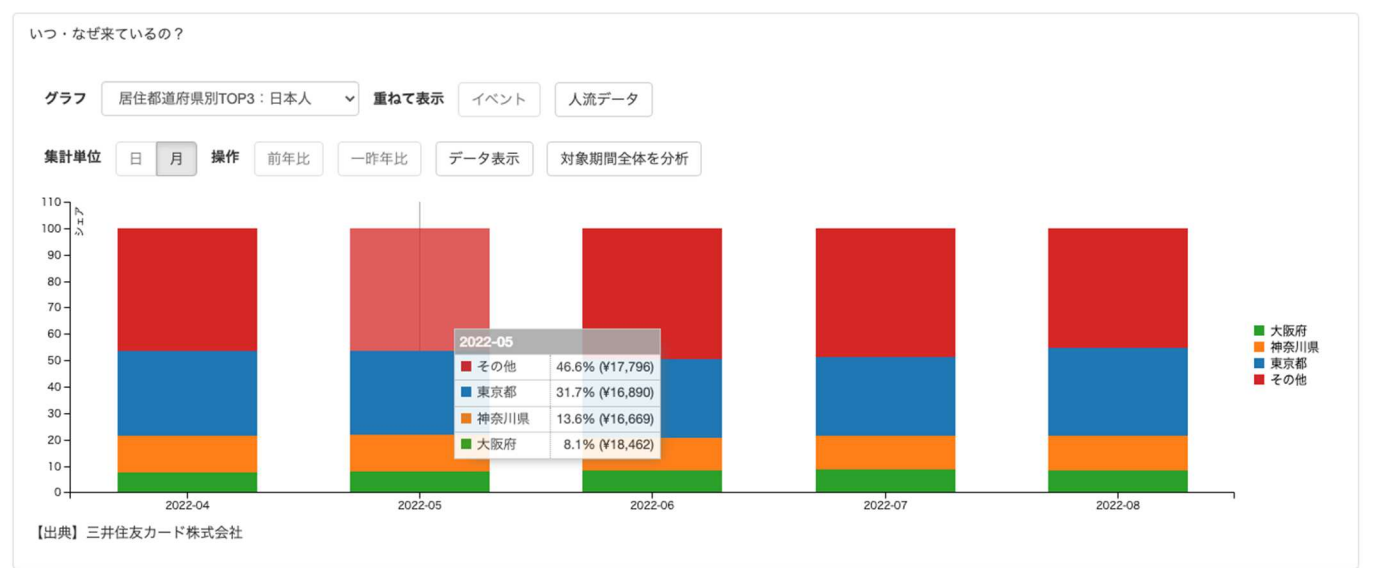

#### 地図で見る

「どこから来ているの?」では、「国内」「海外」をクリックすると、対象期間に該当地域へ宿泊者した方の居住国・居住都道府県の割 合を、ヒートマップとして表示します(国内・海外で各上位10件まで)。

#### ■「国内」(居住都道府県別)

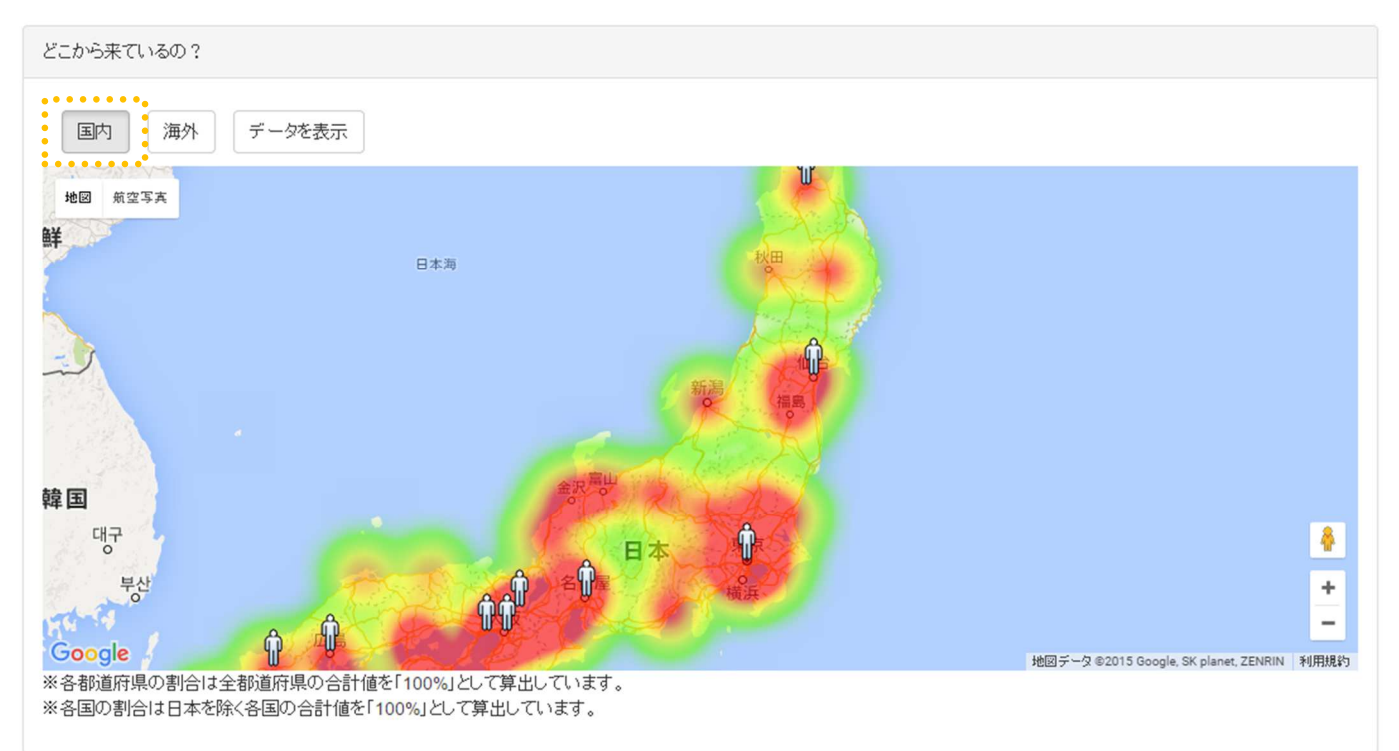

#### ■「海外」(居住国別)

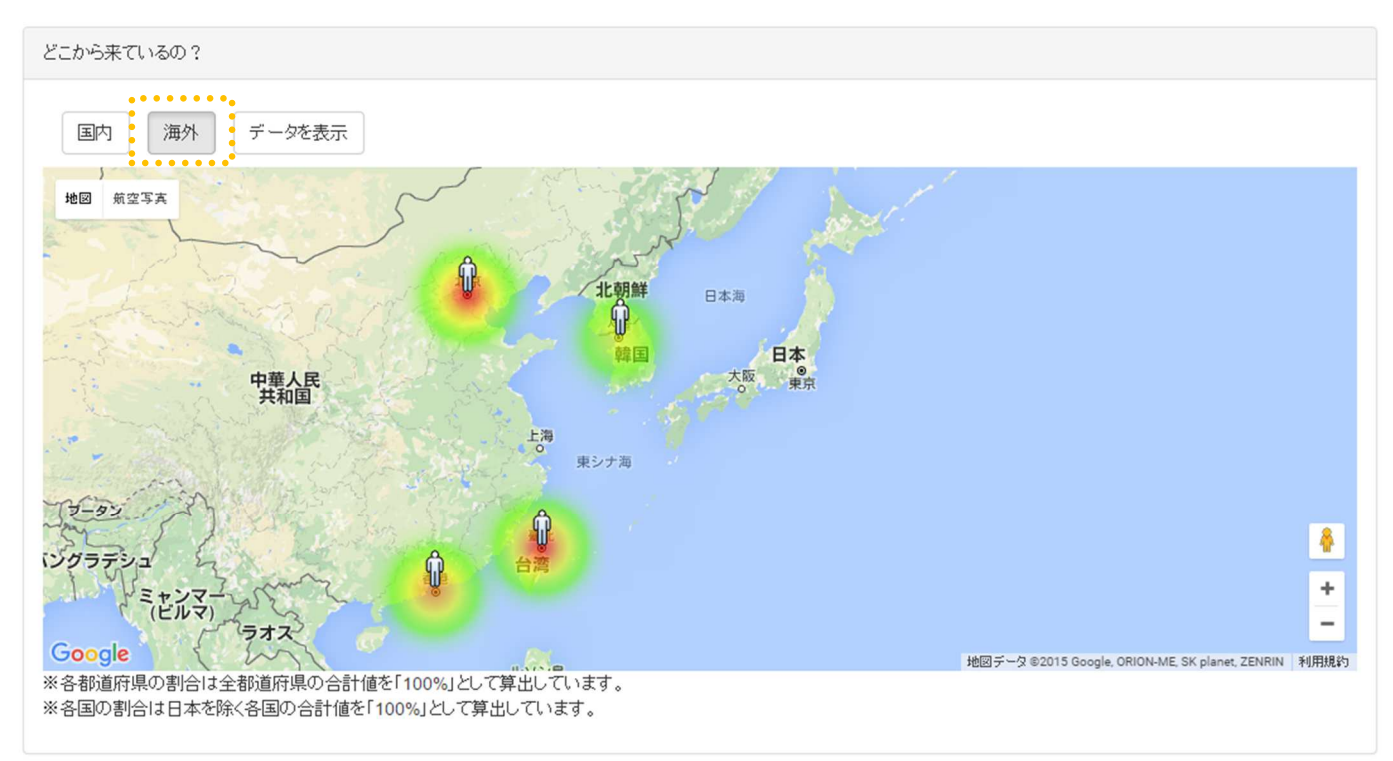

地図上に表示される人型のアイコンをクリックすると、その居住地から来ている人の属性をグラフ・表で表示します。

「大人・小人」「参加形態」「1人当たりの購入単価」「目的地」の4種類の切り口から割合を分析することが可能となります。

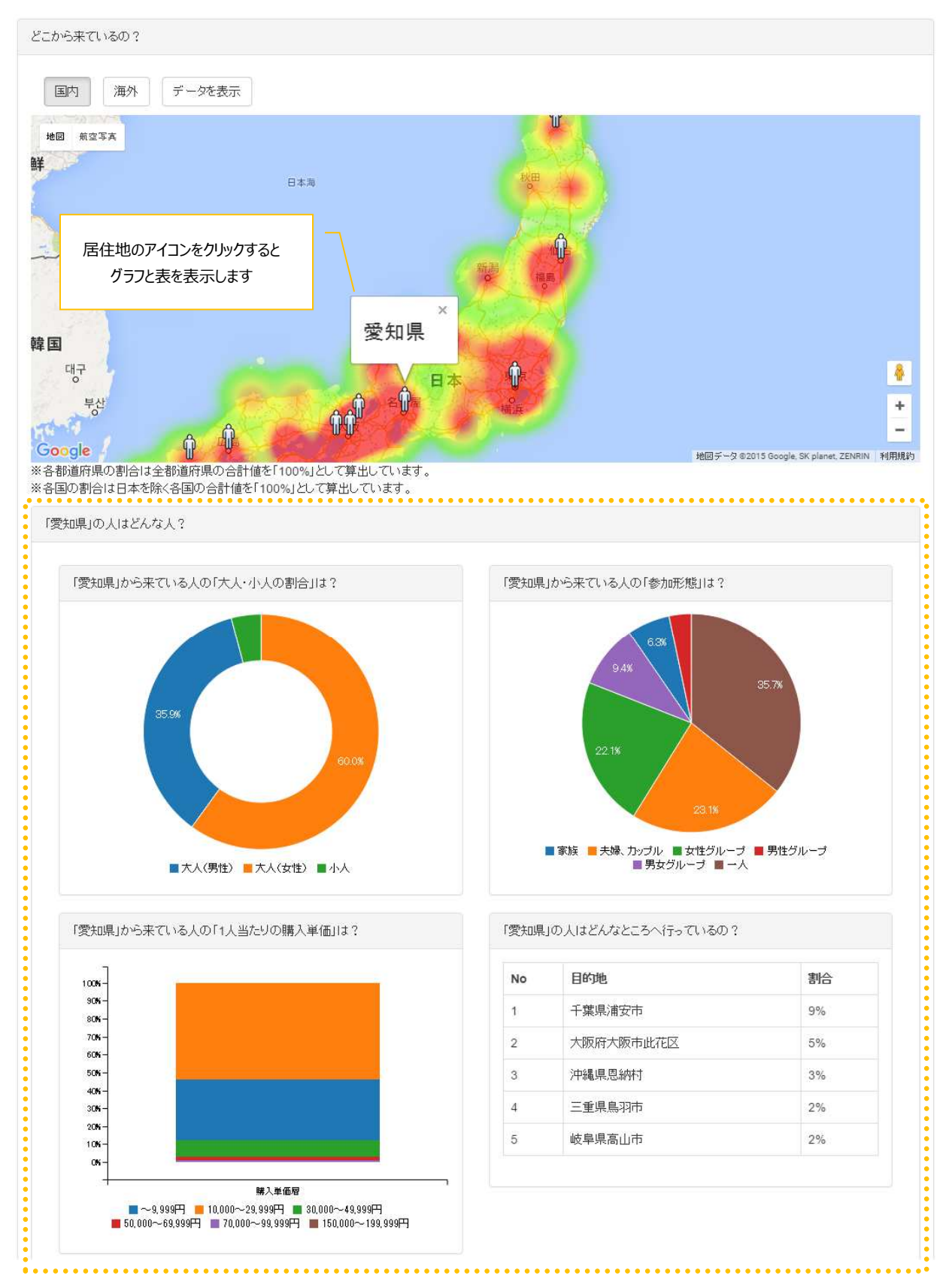

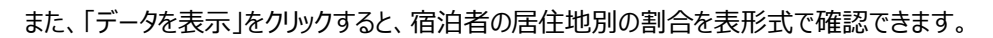

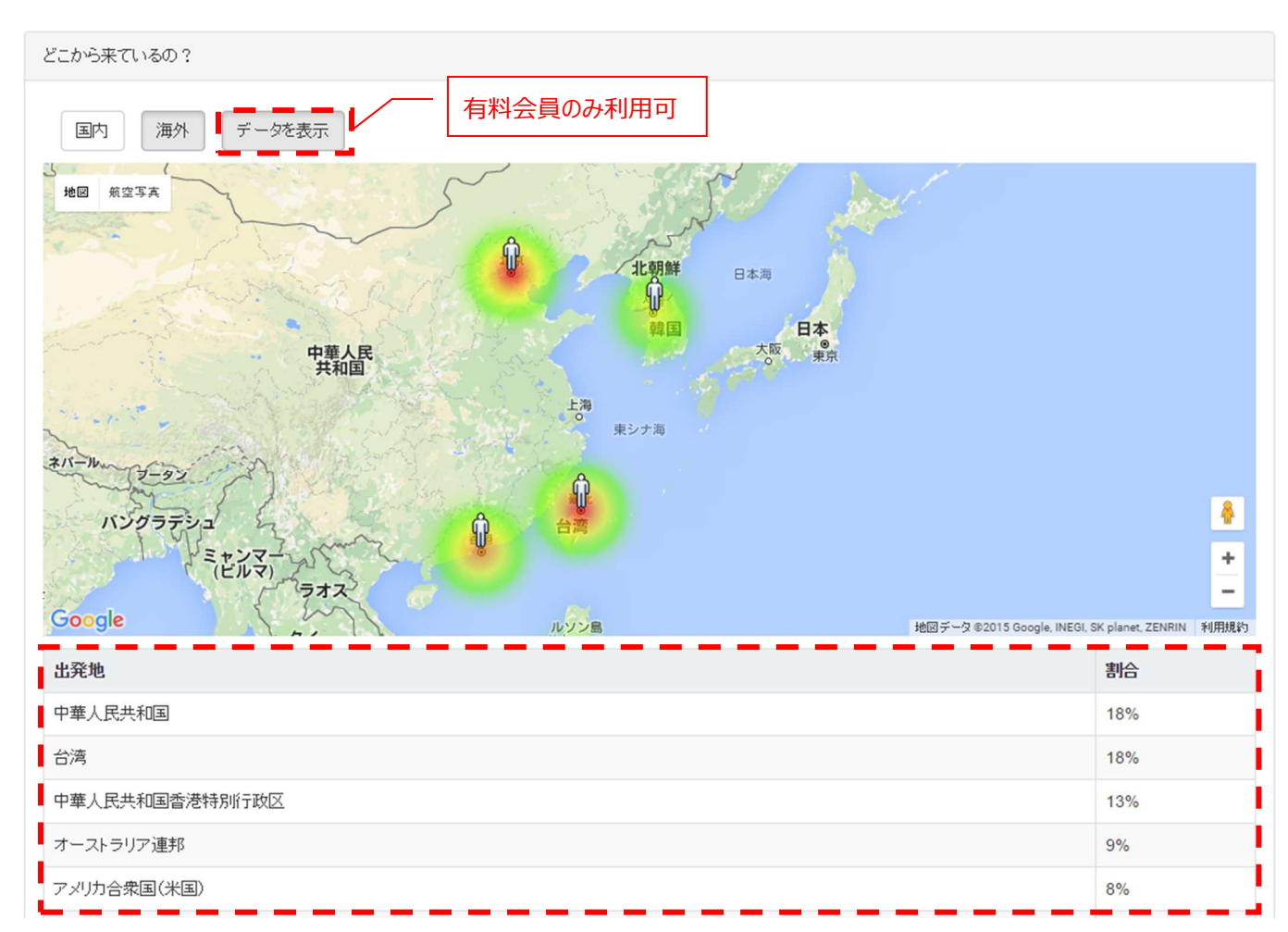

#### 観光実績-クロス集計

「観光実績 – クロス集計」ページでは、指定した期間・地域の宿泊実績データを様々な切り口からクロス集計することができます。 集計結果の数値を確認して、よりきめ細かい宿泊者の属性分析を可能にし、施策のターゲットの検討を進められます。

| 観光予報プラット     ション     ジョン     ジョン     ジョン     ジョン     ション     ション     ・     ・・     ・・・・・     ・     ・・・・・・ | 77-6                                                                           |                                                                                                    |           | 4      |     | 横つ         | Language - og 設定 - |
|----------------------------------------------------------------------------------------------------|--------------------------------------------------------------------------------|----------------------------------------------------------------------------------------------------|-----------|--------|-----|------------|--------------------|
| m 対象期間: 2017-02-24                                                                                                    | 2017-05-24                                                                     | ★     ★     ★     ★     ★     ★     ★     ★     ★     ★     ★     ★     ★     ★     ★     ★     ★     ★     ★     ★     ★     ★     ★     ★     ★     ★     ★     ★     ★     ★     ★     ★     ★     ★     ★     ★     ★     ★     ★     ★     ★     ★     ★     ★     ★     ★     ★     ★     ★     ★     ★     ★     ★     ★     ★     ★     ★     ★     ★     ★     ★     ★     ★     ★     ★     ★     ★     ★     ★     ★     ★     ★     ★     ★     ★     ★     ★     ★     ★     ★     ★     ★     ★     ★ | [東京都千代田区] | 選択     |     |            | €更新                |
| @ <b>२</b> १ぺ-७ )                                                                                                    | ∞マイページ / "∥観光実績                                                                | - Q. クロス集計                                                                                                    |           |        |     |            |                    |
| 🖿 観光予報 🔷 👌                                                                                                    | クロス集計                                                                          |                                                                                                    |           | ſ      | クロ  | コス集計       |                    |
| ▲ 観光実績 ~                                                                                                    |                                                                                |                                                                                                    |           |        |     |            |                    |
| 🕒 単純集計                                                                                                    | クロス集計                                                                          |                                                                                                    |           |        |     |            |                    |
| Q クロス集計<br>地域のおり込み分析が<br>できるようになりまし<br>た!                                                                                                    | 表側: 宿泊日<br>絞り込み: 居住部道                                                          | v     表頭:     年齢層       府県     東京都     v                                                                                                    | ▼ (単位:    |        |     |            |                    |
| * ランキング                                                                                                    | 表側: 宿泊日                                                                        | 表頭:年齢層                                                                                                    |           |        |     |            | *                  |
| 動 地域のポテンシャル ・ ・                                                                                                    | 2017 02 24                                                                     | 合計 不明                                                                                                    | 未成年       | 若年屆    | 297 | 中年屆        | 老年屆                |
|                                                                                                    | 2017-02-25                                                                     | 877                                                                                                    | 0         | 0      | 258 | 430<br>516 | 103                |
| 副 観光動向レポート  >                                                                                                    | 2017-02-26                                                                     | 464                                                                                                    | 0         | 0      | 129 | 258        | 77                 |
| 宿泊データ最終更新日:                                                                                                    | 2017-02-27                                                                     | 412                                                                                                    | 0         | 0      | 77  | 258        | 77                 |
| 2017/05/13                                                                                                    | 2017-02-28                                                                     | 490                                                                                                    | 0         | 0      | 155 | 206        | 129                |
|                                                                                                    | 2017-03-01                                                                     | 311                                                                                                    | 0         | 0      | 129 | 104        | 78                 |
|                                                                                                    | 2017-03-02                                                                     | 130                                                                                                    | 0         | 0      | 26  | 52         | 52                 |
|                                                                                                    | 2017-03-03                                                                     | 621                                                                                                    | 0         | 0      | 181 | 259        | 181                |
|                                                                                                    | 2017-03-04                                                                     | 931                                                                                                    | 0         | 0      | 569 | 233        | 129                |
|                                                                                                    | 2017_03_05                                                                     | 906                                                                                                    | 52        | 26     | 336 | 414        | 78                 |
|                                                                                                    | グラフで見る<br>2017-02-<br>24<br>2017-02-<br>25<br>2017-02-<br>25<br>2017-02-<br>26 |                                                                                                    | 割合で表示     | 宿泊数で表示 |     |            |                    |

#### クロス集計

「表側」(縦軸)と「表頭」(横軸)を選択して「集計する」をクリックすると、指定した属性を組み合わせた宿泊者数を表とグラフで 表示します。

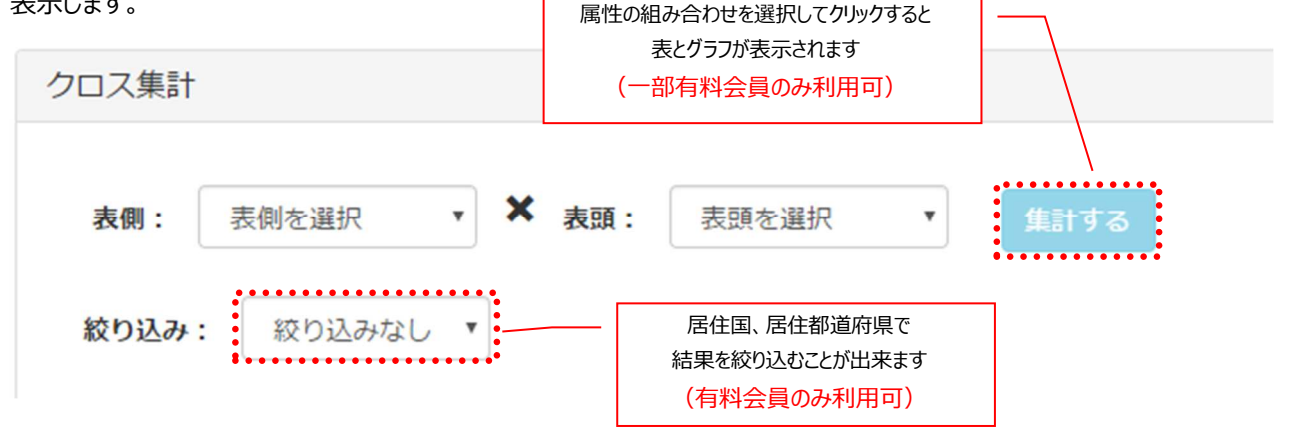

「表側」「表頭」は、居住地・年齢層などの宿泊者属性や、宿泊日・参加形態・購入単価層などの宿泊情報から選択することができ、 その組み合わせは 70 パターン以上となります。

#### ■表頭・表側リストで選択可能な集計軸 (有料会員のみ利用可)

| 集計軸(カテゴリ) |                         | 表示する項目                                                                                                    |
|-----------|-------------------------|----------------------------------------------------------------------------------------------------|
| 宿泊者属性     | 居住国                     | 居住国(データがあるもの全て)                                                                                                    |
|           | 居住都道府県                  | 居住都道府県(データがあるもの全て)                                                                                                    |
|           | 年齢層<br>(無料会員でも利<br>用可)  | 老年層(60 歳以上)<br>中年層(40~59 歳)<br>若年層(20~39 歳)<br>未成年(20 歳未満)<br>不明                                                                             |
| 宿泊情報      | 宿泊日                     | 宿泊日付                                                                                                    |
|           | 宿泊日数                    | 日数                                                                                                    |
|           | 予約日                     | 予約日付                                                                                                    |
|           | 参加形態<br>(無料会員でも利<br>用可) | 家族、夫婦・カップル、女性グループ、男性グループ、<br>男女グループ、一人、不明                                                                                                    |
|           | 購入単価層                   | 200,000~299,999円<br>150,000~199,999円<br>100,000~149,999円<br>70,000~99,999円<br>50,000~69,999円<br>30,000~49,999円<br>10,000~29,999円<br>0~9,999円 |
|           | 食事条件                    | 1 泊 2 食、1 泊朝食、ルームチャージ、その他、不明                                                                                                    |
|           | 交通手段                    | AIR、JR、その他、不明                                                                                                    |
|           | 大人·小人                   | 大人(男性)、大人(女性)、小人                                                                                                    |
| 絞り込み      | 居住国                     | 居住国(データがあるもの全て)                                                                                                    |
|           | 居住都道府県                  | 居住都道府県(データがあるもの全て)                                                                                                    |

また、グラフエリアでは「割合で表示」「宿泊数で表示」をクリックすると、グラフの表示形式を切り替えられます。

## ■「割合で表示」

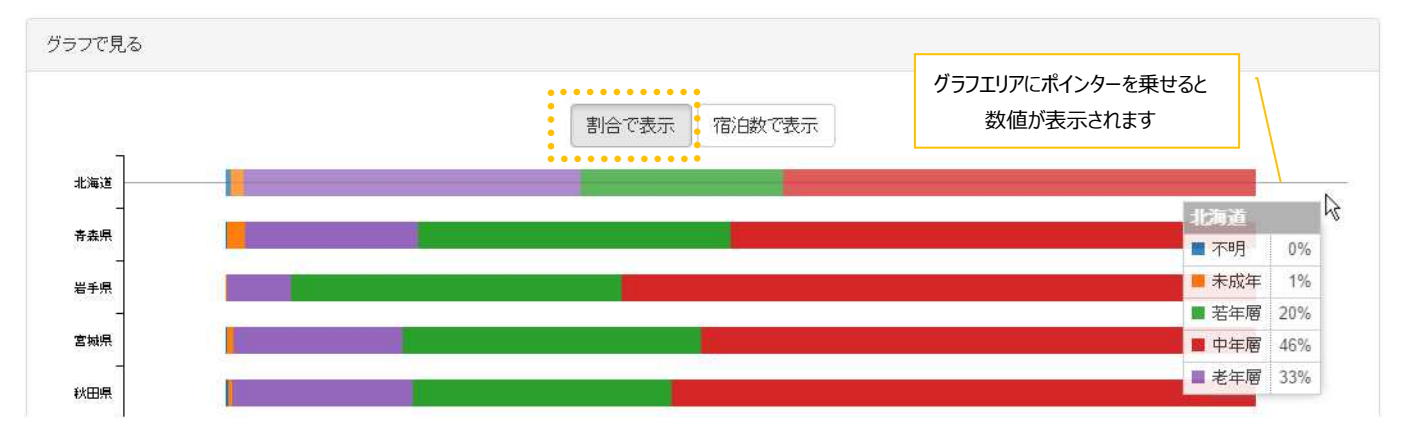

## ■「宿泊数で表示」

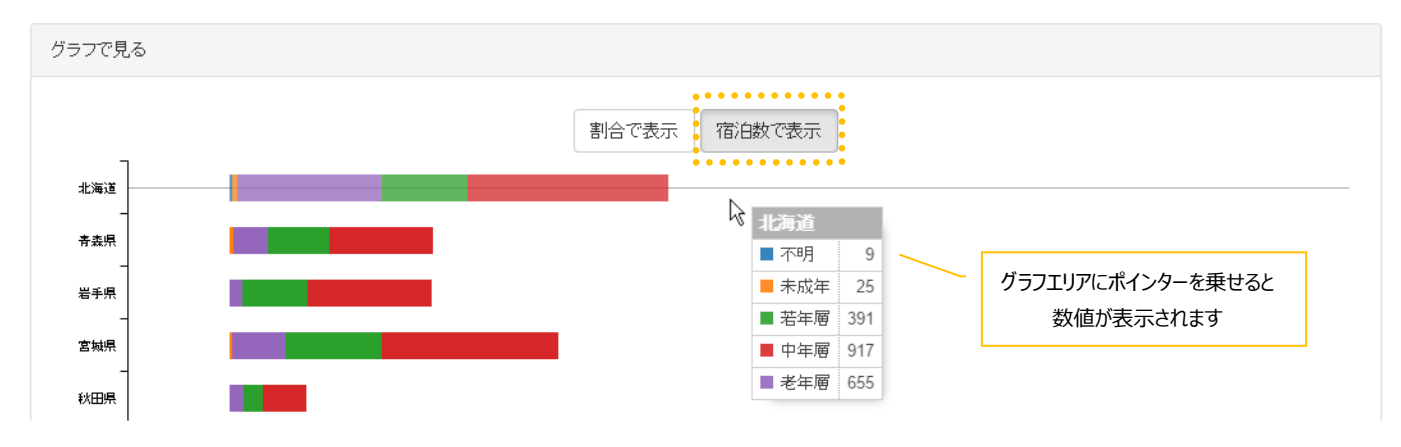

#### 観光実績-ランキング

「観光実績 – ランキング」ページでは指定した期間・地域の宿泊実績データに対して、ランキング集計を行うことができます。 指定した地域に宿泊した方および出発地の方を選択して、ランキング集計を可能にし、施策ターゲットの検討を進めることができま す。

| ランキング                                  |                                                       |           |         |      |
|----------------------------------------|-------------------------------------------------------|-----------|---------|------|
| <ul> <li>「東京都千代田</li> <li>「</li> </ul> | 日区」に宿泊した人のランキングを見る<br>▼ に住んでいる人のランキングを見る<br>▼ に住んでいる人 | のランキングを見る |         |      |
| 見たいランキングを                              | を選択 居住都道府県(単位:人) ・                                    | 集計する      | ランキングミ  | 集計   |
| 順位                                     | 都道府県名                                                 | 宿泊者数      | 割合      | î    |
| 1位                                     | 大阪府                                                   |           | 107,558 | 9%   |
| 2位                                     | 広島県                                                   |           | 102,075 | 8%   |
| 3位                                     | 福岡県                                                   |           | 95,558  | 8%   |
| 4位                                     | 兵庫県                                                   |           | 79,610  | 7%   |
| 5位                                     | 愛知県                                                   |           | 67,510  | 6%   |
| 6位                                     | 東京都                                                   |           | 67,126  | 6%   |
| 7位                                     | 北海道                                                   |           | 59,878  | 5%   |
| 8位                                     | 宮城県                                                   |           | 40,005  | 3%   |
| 9位                                     | 京都府                                                   |           | 37,259  | 3%   |
| 10位                                    | 山口県                                                   |           | 34,801  | 3% 🗸 |

#### ランキング集計

「集計する」をクリックすると、対象期間・地域に宿泊した人、またはリストで選択した地域に居住している人のランキングが表示されます。

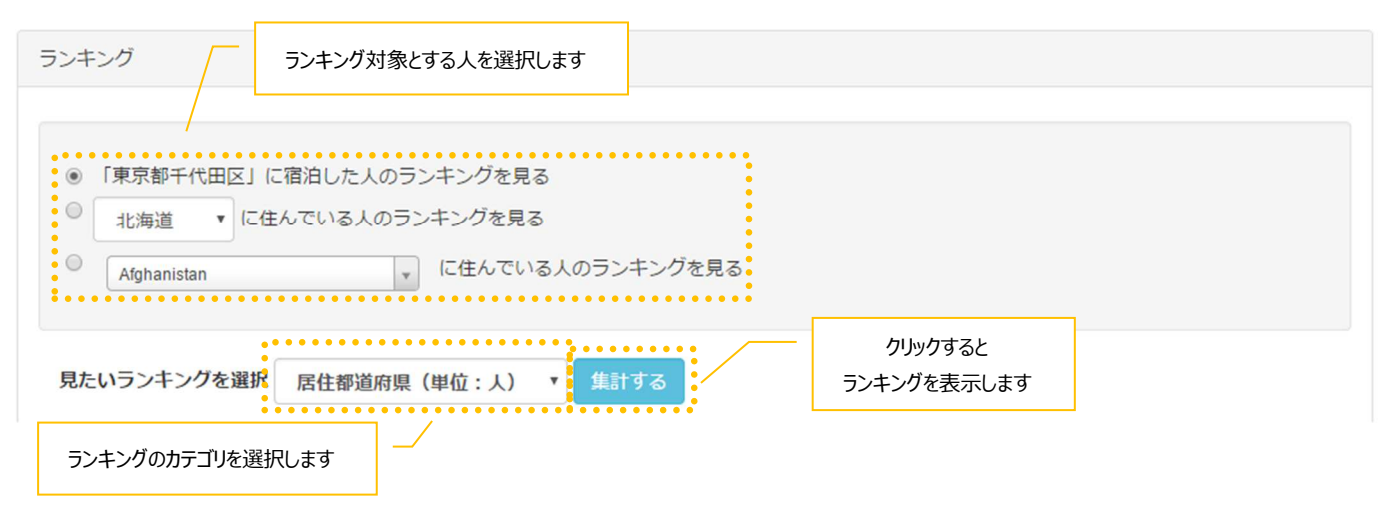

ランキングのカテゴリは、「見たいランキングを選択」のリストから選択できます。

#### ■ランキングの対象とカテゴリ

| ランキング対象とする人       | カテゴリ   | 説明                   |
|-------------------|--------|----------------------|
| ~に宿泊した人のランキングを見る  | 居住都道府県 | 居住国が日本のデータが集計対象です。   |
|                   | 居住国    | 居住国が日本以外のデータが集計対象です。 |
|                   | 宿泊日    | 全世界のデータが集計対象です。      |
|                   | 予約日    | 全世界のデータが集計対象です。      |
| ~に住んでいる人のランキングを見る | 宿泊地    | 選択した地域のデータが集計対象です。   |
|                   | 宿泊日    | 選択した地域のデータが集計対象です。   |
|                   | 予約日    | 選択した地域のデータが集計対象です。   |

### 地域のポテンシャル

## 2023/3/31 地域のポテンシャルメニューは終了しました。

「地域のポテンシャル」ページでは指定した地域の観光資源、インバウンド施設、イベント情報等を参照することができます。利用できる施設、地域情報の作成、施設計画の立案等に役立てることができます。

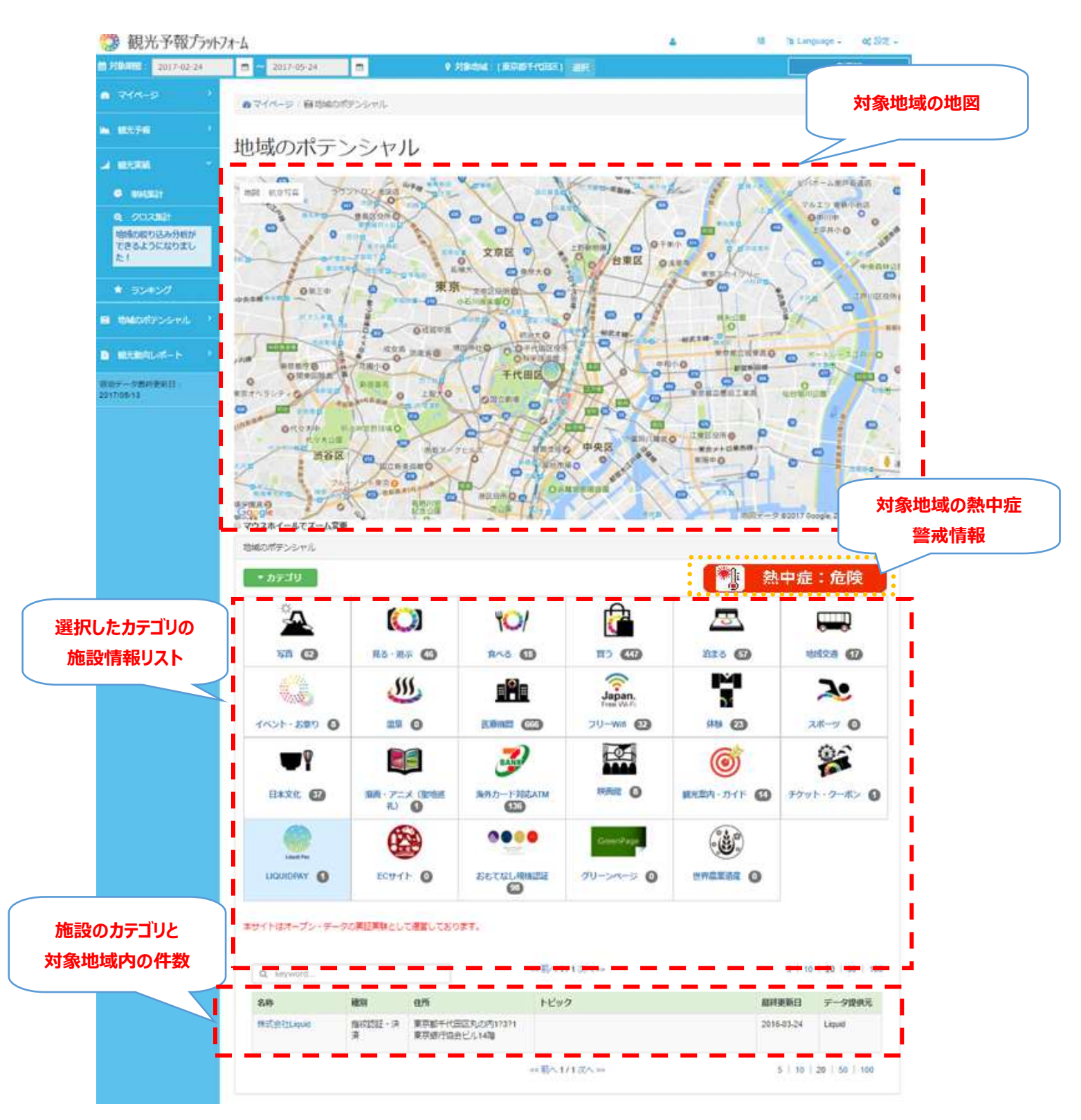

#### 施設情報の表示

指定した地域(地図上に赤色で示されたエリア)に存在する施設の件数を、カテゴリ別に表示します。

施設のカテゴリをクリックすると、該当する施設の分布を地図上に表示し、さらに名称・住所などの情報も一覧で表示します。

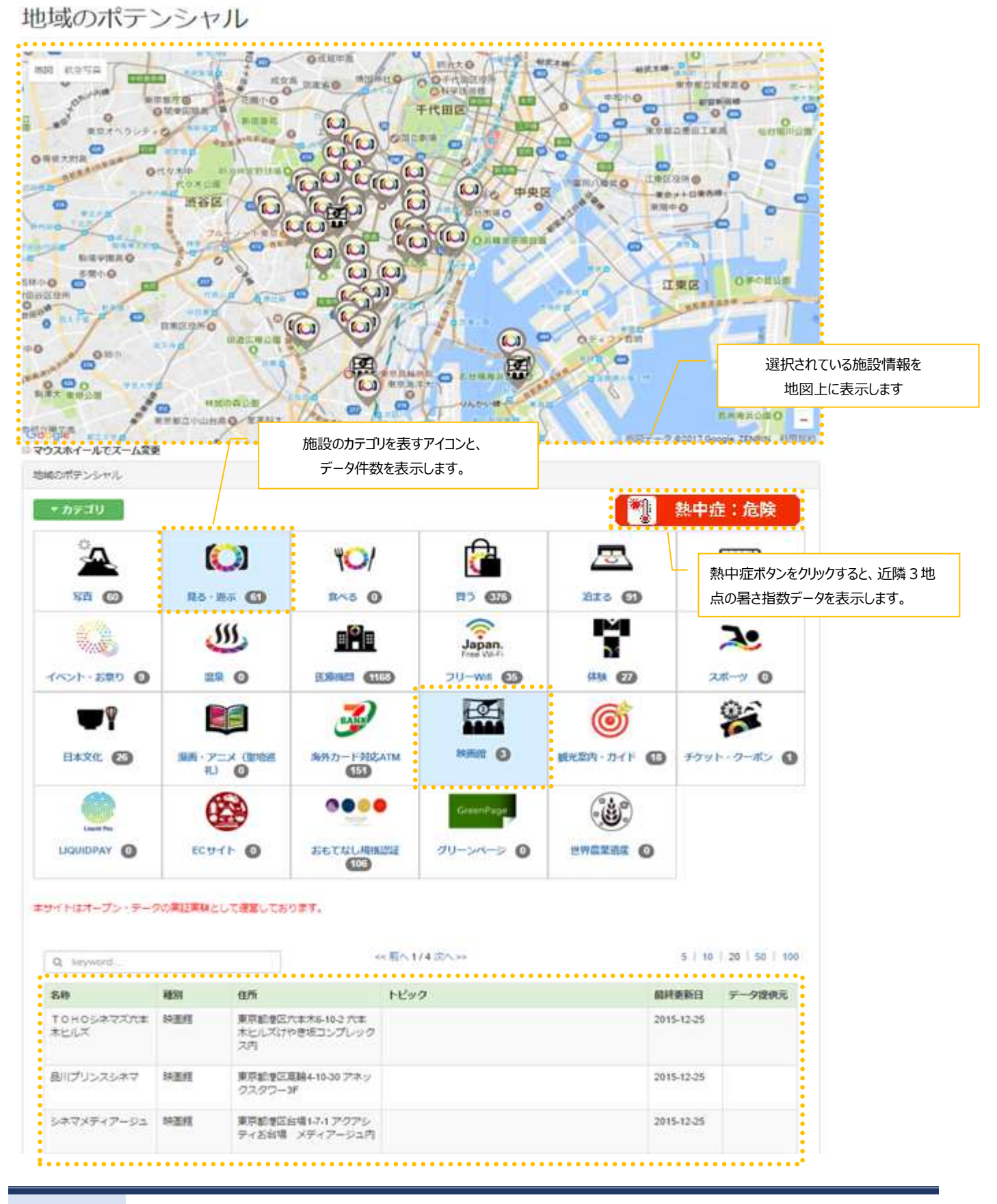

#### 熱中症情報の近隣地点の情報

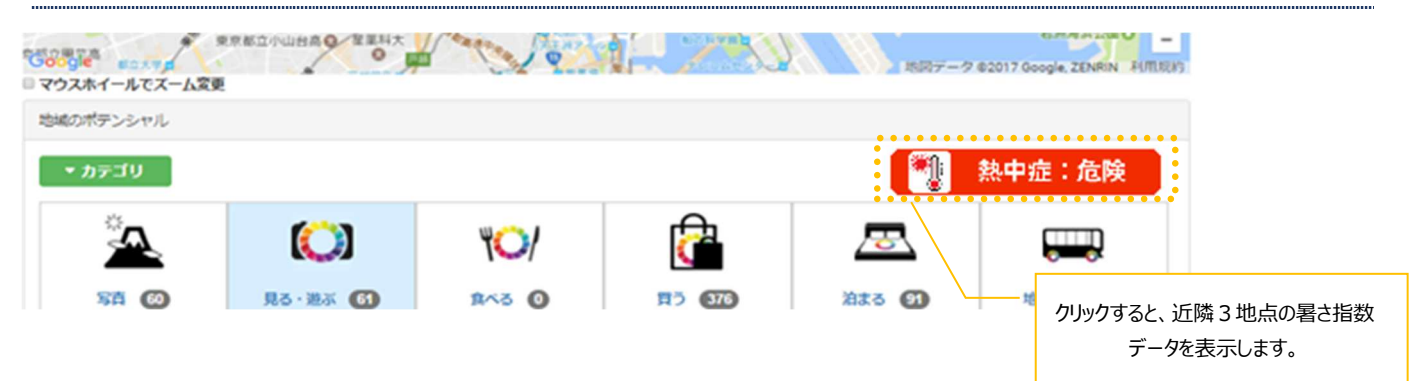

対象地域から近い観測所3地点の当日の暑さ指数値を表示します。 暑さ指数値は当日の最大値を表示します。

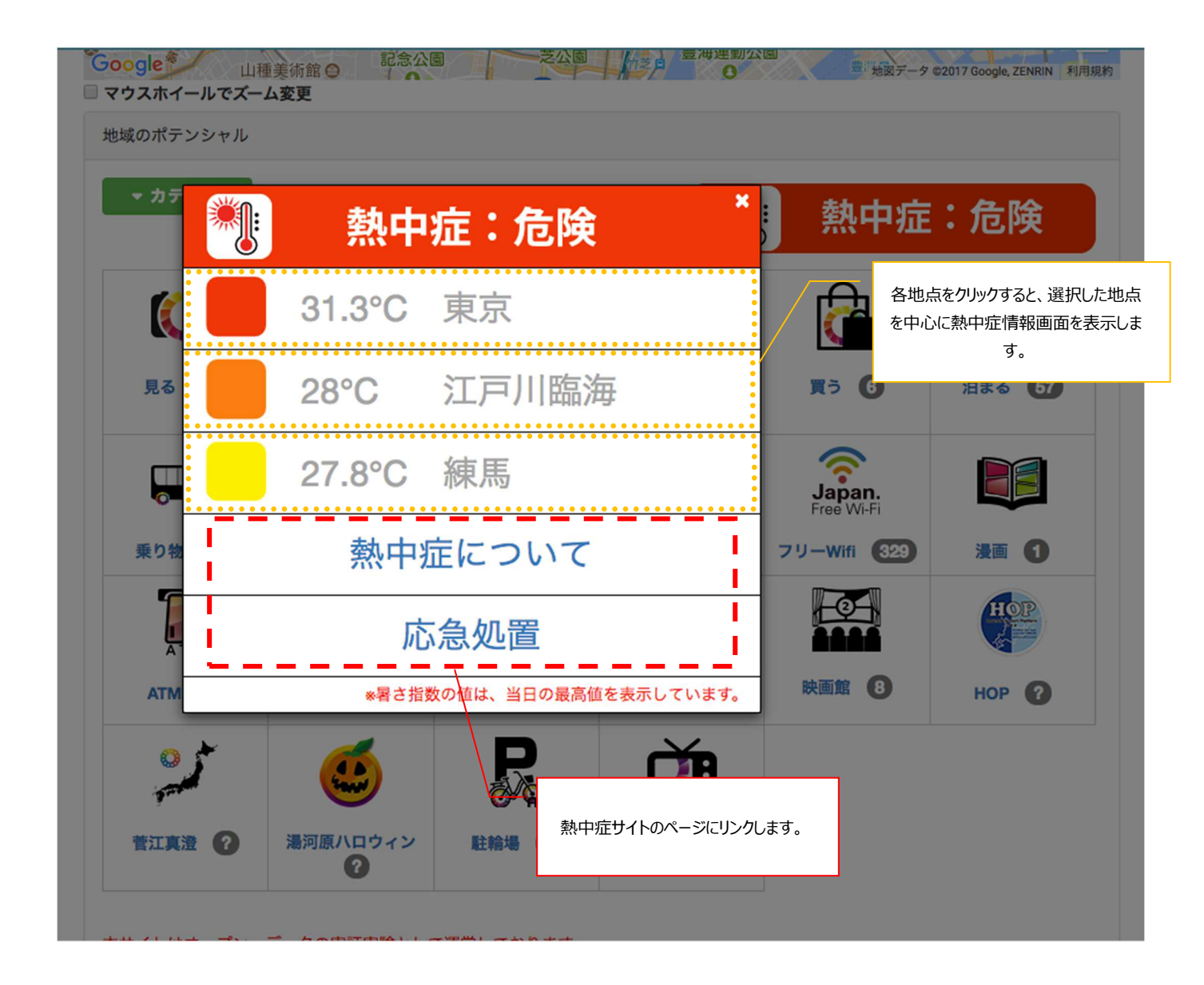

#### ■施設のカテゴリ

| カテゴリ             | 表示する施設情報                                                                                                    |
|------------------|----------------------------------------------------------------------------------------------------|
| 写真               | 写真のスポット、種別、住所、説明文                                                                                                    |
| 見る               | 施設名、種別、住所、説明文                                                                                                    |
| 遊ぶ               | 施設名、種別、住所、説明文                                                                                                    |
| 食べる              | 施設名、種別、住所、説明文                                                                                                    |
| 買う               | 施設名、種別、住所、説明文                                                                                                    |
| 泊まる              | 施設名、種別、住所、説明文                                                                                                    |
| 地域交通             | 施設名、種別、住所、説明文                                                                                                    |
| イベント・お祭り         | イベント・お祭り名、開催場所、<br>イベント・お祭りの期間(月日、時間)および説明文                                                                                                    |
| 温泉               | 施設名、種別、住所、説明文                                                                                                    |
| 医療機関             | 施設名、住所、種別(病院、開業、歯科、動物)、<br>診療時間、休診日、対応可能な外国語・クレジットカード                                                                                                    |
| フリーWifi          | スポット名(日本語)、住所、接続方法、対応言語、利用時間・回数、<br>スポットの種別(空港、鉄道(駅構内)、バス、ホテル、移動中の休憩所(サービスエリア、道<br>の駅等)、観光スポット(景勝地等)、観光案内所、美術館・博物館・寺社仏閣、商業施<br>設(百貨店、SC、アウトレットモール等)、飲食・小売店、その他) |
| 体験               | 体験のイベント名、体験できる場所の住所、説明文                                                                                                    |
| スポーツ             | 施設名、種別、住所、説明文                                                                                                    |
| 日本文化             | 施設名、種別、住所、説明文                                                                                                    |
| 漫画・アニメ(聖地巡<br>礼) | 名称、種別、住所、説明文                                                                                                    |
| 海外カード対応 ATM      | 施設名、住所、利用時間、対応可能なカード種類                                                                                                    |
| 映画館              | 名称、種別、住所、説明文                                                                                                    |
| 観光案内・ガイド         | 名称、種別、住所、説明文                                                                                                    |
| チケット・クーポン        | 利用可能スポット、種別、住所、概要                                                                                                    |
| LIQUIDPAY        | 名称、種別、住所、営業時間                                                                                                    |
| EC サイト           | 名称、種別、住所、概要                                                                                                    |
| おもてなし規格認証        | 名称、認証ランク、住所、業種                                                                                                    |
| グリーンページ          | 名称、種別、住所、説明文                                                                                                    |
| 世界遺産             | 名称、種別、住所、説明文                                                                                                    |

#### 熱中症情報

「熱中症情報」ページでは指定した地域の近隣5地点の当日の熱中症情報、指定した地域の過去の熱中症・宿泊者数データを参照できます。ただし暑さ指数が取得できる5~10月の期間のみ表示します。

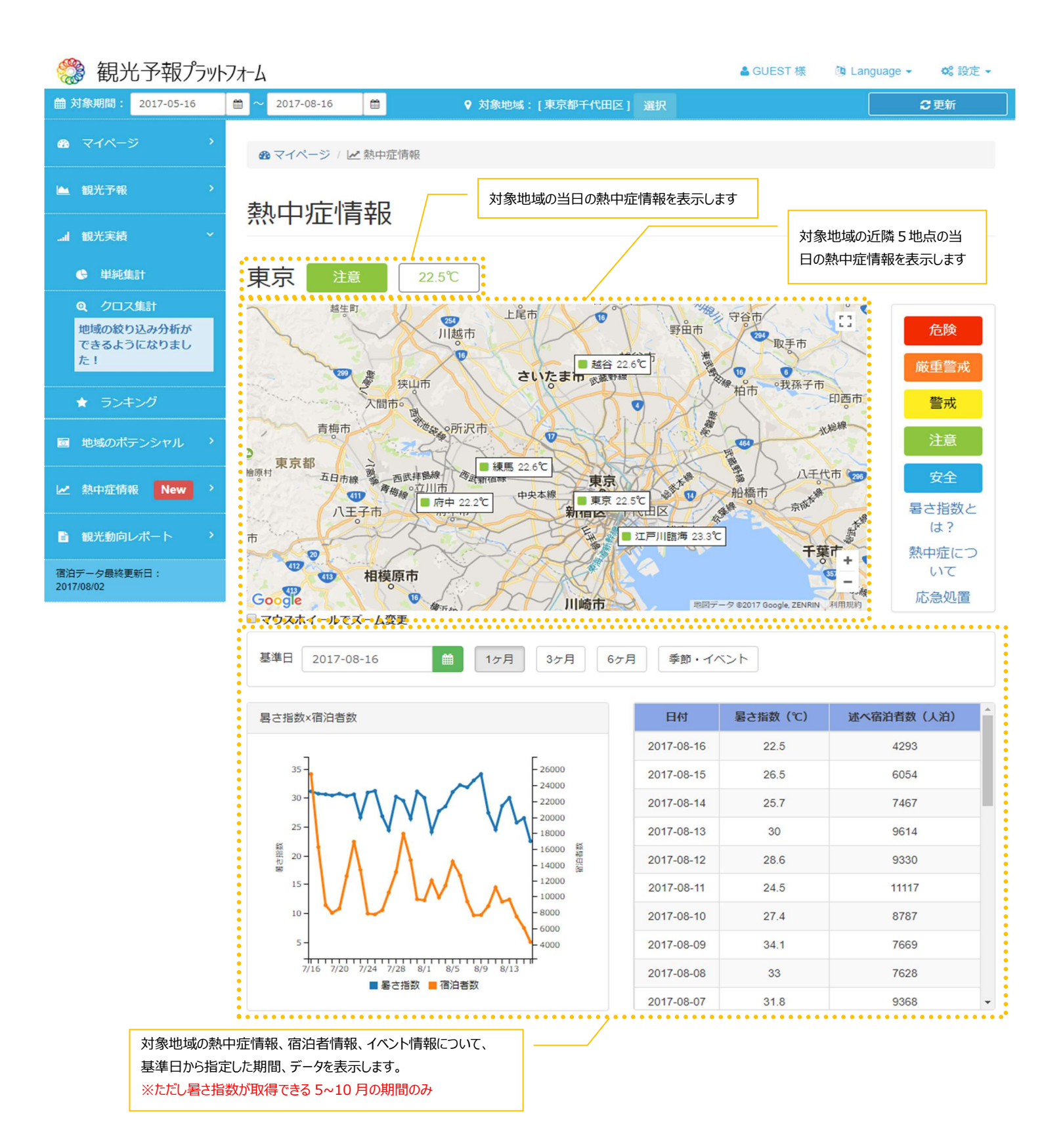

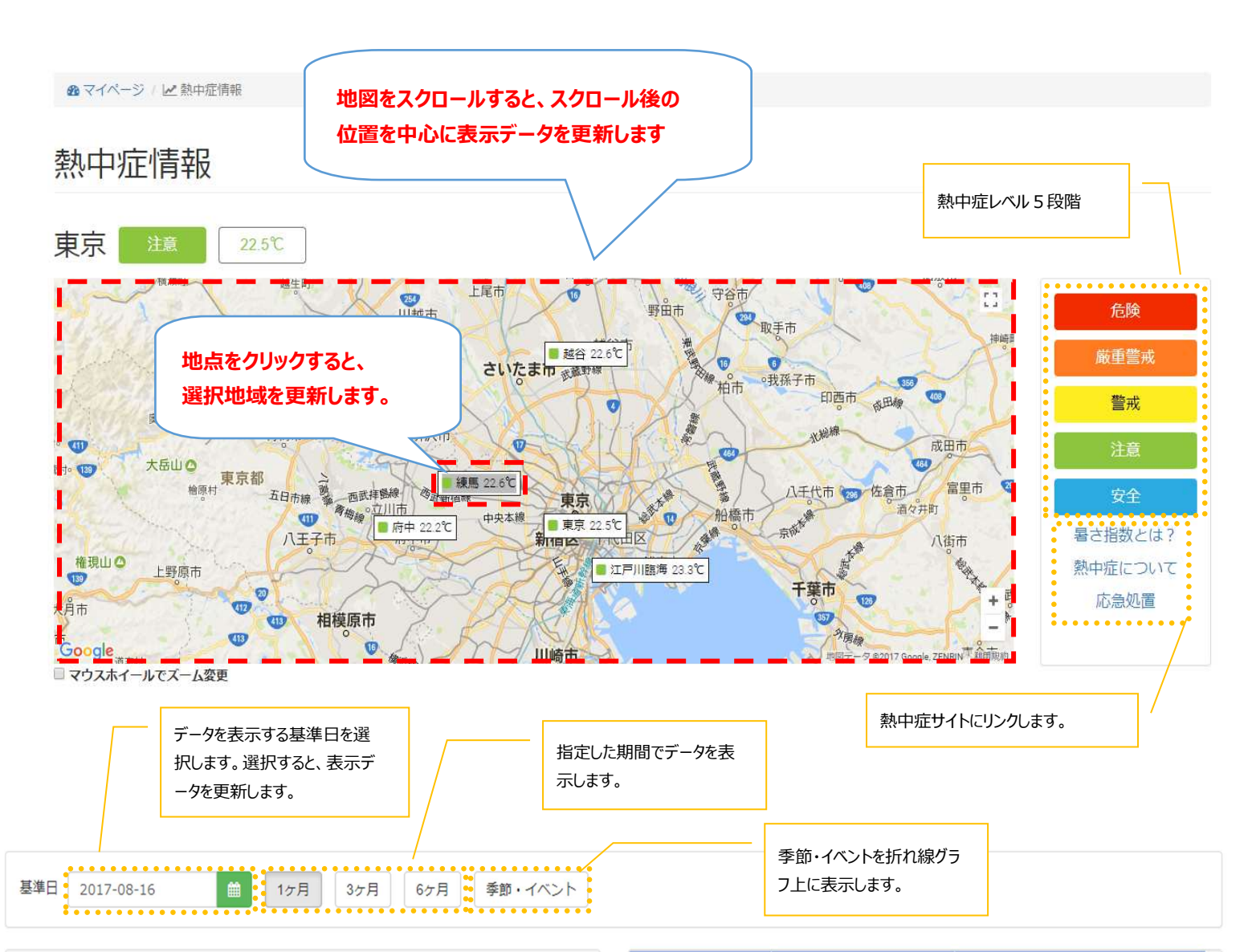

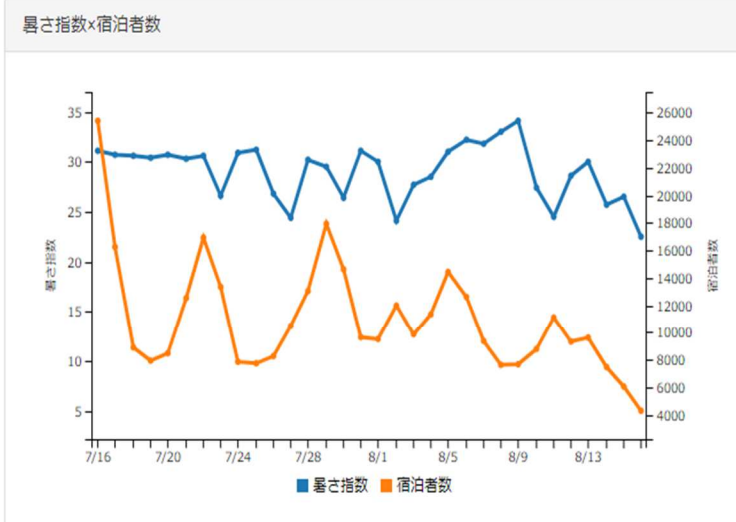

| 日付         | 暑さ指数 (℃)    | 述べ宿泊者数(人泊) |
|------------|-------------|------------|
| 2017-08-16 | 22.5        | 4293       |
| 2017-08-15 | 26.5        | 6054       |
| 2017-08-14 | 25.7        | 7467       |
| 2017-08-13 | 30          | 9614       |
| 2017-08-12 | 28.6        | 9330       |
| 2017-08-11 | 24.5        | 11117      |
| 2017-08-10 | 0 27.4 8787 |            |
| 2017-08-09 | 34.1        | 7669       |
| 2017-08-08 | 33          | 7628       |
| 2017-08-07 | 31.8        | 9368       |

#### 観光動向レポート

指定した地域の宿泊動向のレポートを表示することができます。過去1年分のレポートを月単位で指定して閲覧可能です。

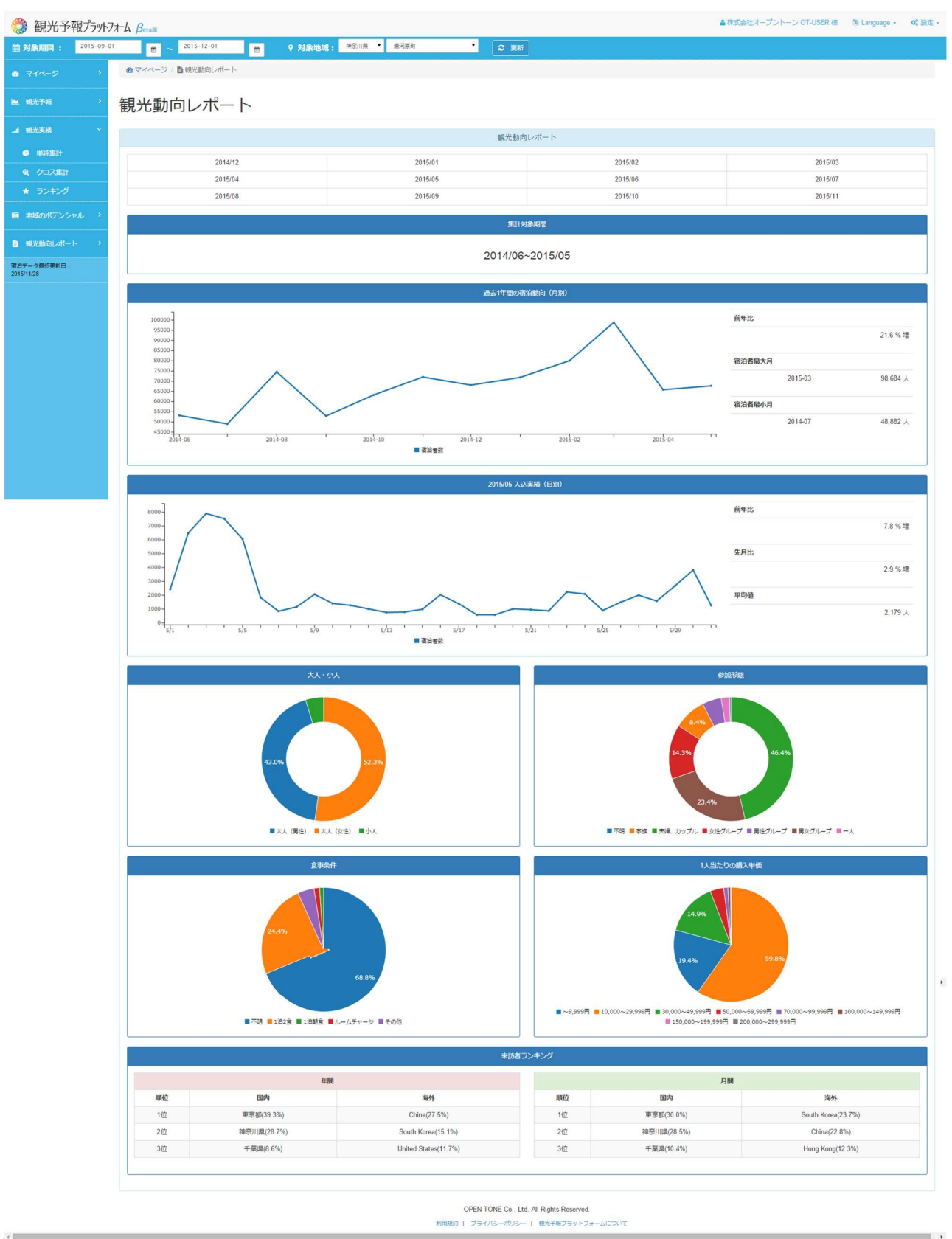

| 表示項目         | 表示内容                                      |
|--------------|-------------------------------------------|
| 観光動向レポート     | 過去1年間分の月を指定してレポートを表示します。                  |
| 集計対象期間       | レポートの集計対象期間を表示します。                        |
|              | 過去 12 か月分を集計対象とします。                       |
| 過去 1 年間の宿泊動向 | 過去1年間の宿泊動向を集計し、前年比、宿泊者最大月、宿泊者最小月を表示します。   |
| (月別)         |                                           |
| 入込実績(日別)     | 指定した月の入込実績を日別で集計し、グラフで表示します。              |
|              | 前年比、先月比、平均値を表示します。                        |
| 大人·小人        | 指定した月の宿泊者について大人・小人の割合を表示します。              |
| 参加形態         | 指定した月の宿泊者について参加形態の割合を表示します。               |
| 食事条件         | 指定した月の宿泊者について食事条件の割合を表示します。               |
| 1 人当たりの購入単価  | 指定した月の宿泊者について1人当たりの購入単価の割合を表示します。         |
| 来訪者ランキング     | 年間及び指定した月の宿泊者について、国内・海外からの来訪者ランキングを表示します。 |

## (3)有料会員登録

#### 観光予報プラットフォームのすべての機能をご利用頂くには有料会員登録をする必要があります。

#### 申込手順

画面上部、「有料会員申込」ボタンをクリック、

もしくは、設定→設定→会員種別→「有料会員に申し込む」から有料会員申込画面に遷移します

| 3 観光予報プラットス                                              | 1オーム      |             |                    | & Bar.com user1 様 | 🖄 Language 🗸  | \$ 28 設定 ▼ |
|----------------------------------------------------------|-----------|-------------|--------------------|-------------------|---------------|------------|
|                                                          |           | ♀ 対象地域:[ネ   | 申奈川県伊勢原市] 選択       |                   |               | 有料会員申込     |
| 🚳 হ্ববং-স্থ 💦 👌                                          |           |             |                    |                   | ••            | ••••       |
| ▲ 観光予報 >                                                 | マイページ     |             |                    |                   |               |            |
| l 観光実績 ×                                                 | 新着情報      |             |                    |                   |               |            |
| ♥ 単純集計                                                   |           |             |                    |                   |               |            |
| <ul> <li>Q クロス集計</li> <li>有料</li> <li>★ ランキング</li> </ul> | 週間観光予報    |             |                    |                   |               |            |
| 回 地域のポテンシャル >                                            | 11/06 (月) | 11/07 (火) 1 | 1/08 (水) 11/09 (木) | 11/10(金) 1        | 1/11 (±) 11/1 | 2 (日)      |

|        | <b>8</b> 7= | ュアル |
|--------|-------------|-----|
| ****** | ✿ 設定        |     |
|        | ○ ログ        | アウト |
|        |             |     |
|        |             |     |

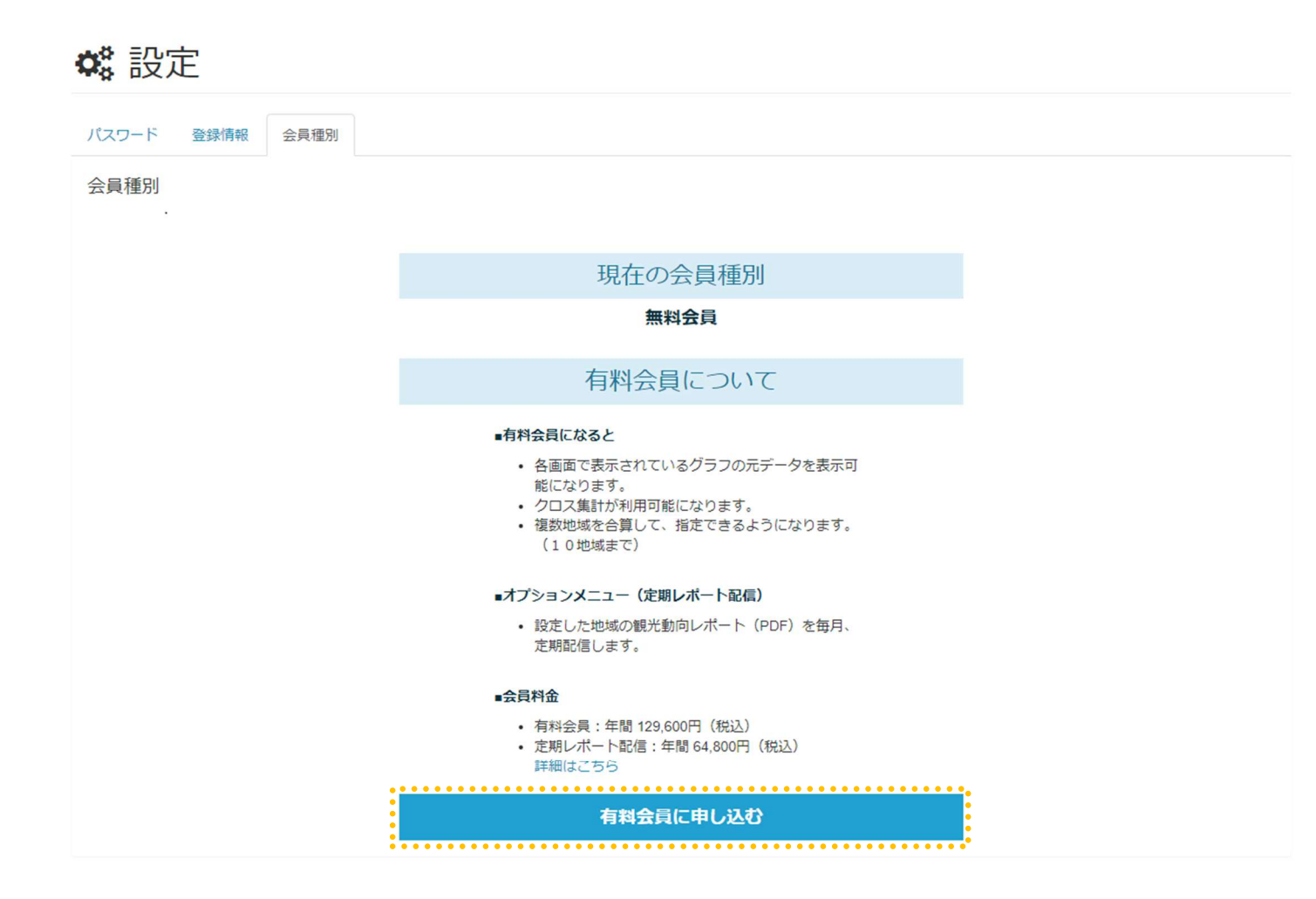

Copyright © 2017 観光予報プラットフォーム推進協議会 All Rights Reserved. 利用規約 | プライバシーポリシー | 観光予報プラットフォームについて | 特定商取引法に基づく表示 | よくあるご質問 購入したいメニューを選択し、「支払い手段を選択する」をクリックして、支払い方法を選択します

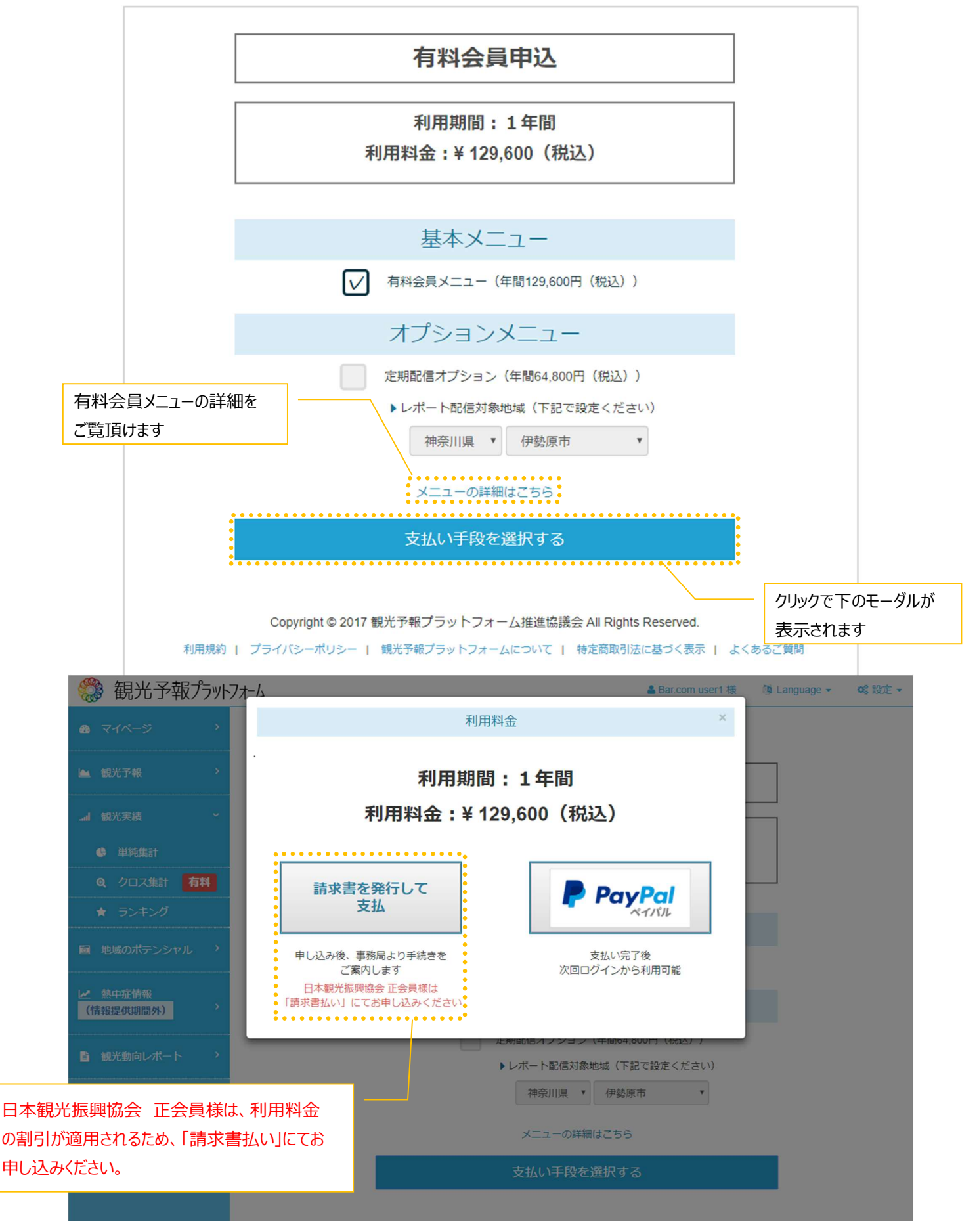

49 / 52

請求書を選択した場合、以下の画面が表示され、手続き完了後ご利用可能になります。

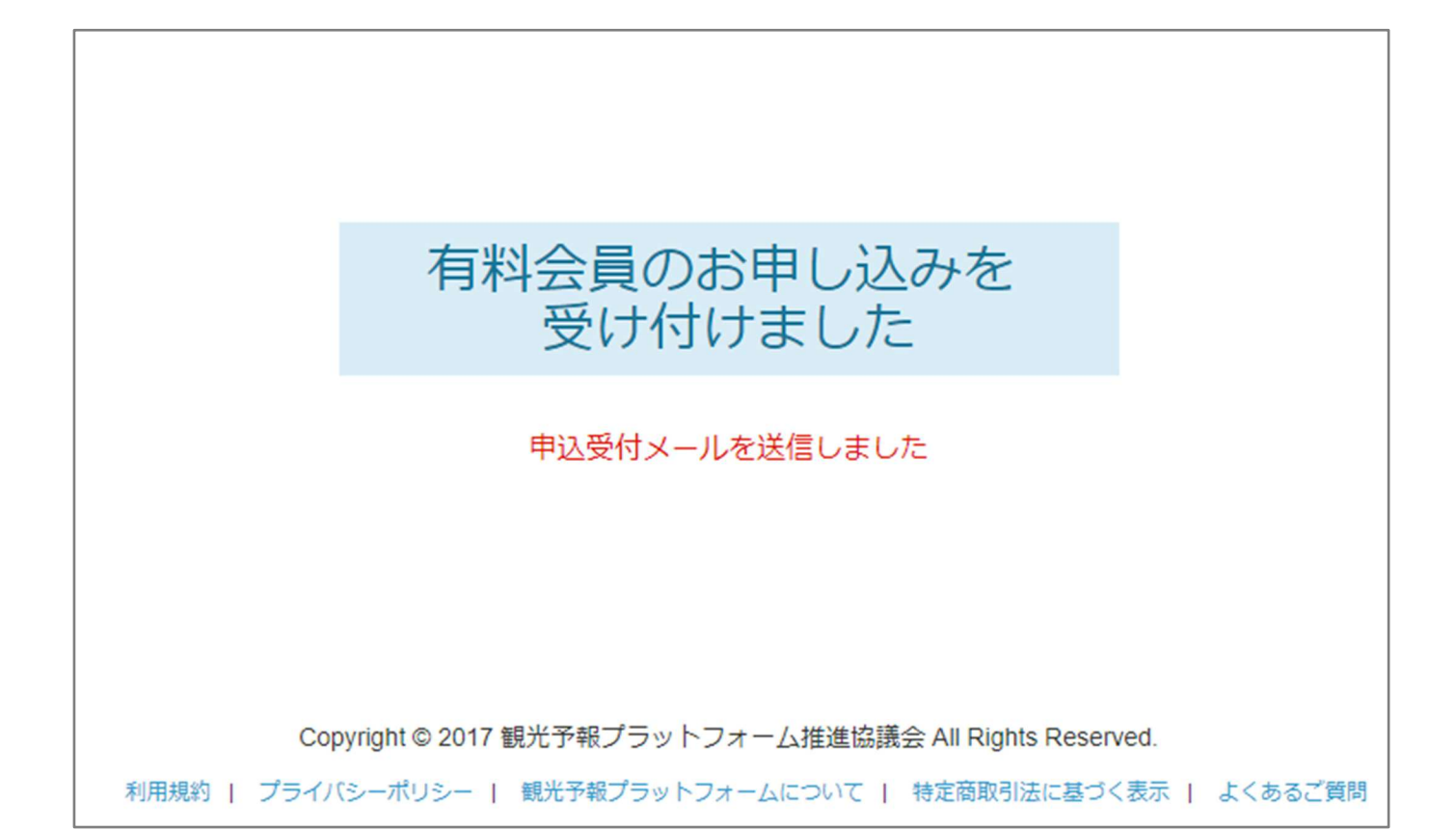

以下の内容のメールが届きますので、手続き完了までお待ちください。

xxx.com xxxx 様 この度は「観光予報プラットフォーム」の有料会員にお申し込みいただき、誠にありがとうございます。 以下の内容で申込を受け付けました。 事務局より、手続きのご案内を差し上げますので、しばらくお待ちください。 : xxxxx お名前 メールアドレス: abcde@xxx.com 企業·団体名 : xxx.com ユーザーID : AXXXXXXXXXXXXXXXXXX 申込メニュー: 有料会員メニュー ご不明な点がございましたら下記お問合せ先にご連絡ください。 事務局より折り返しご連絡差し上げます。

ペイパル支払いを選択し支払い完了後、以下のような画面が表示され、次回ログイン後からご利用が可能になります。

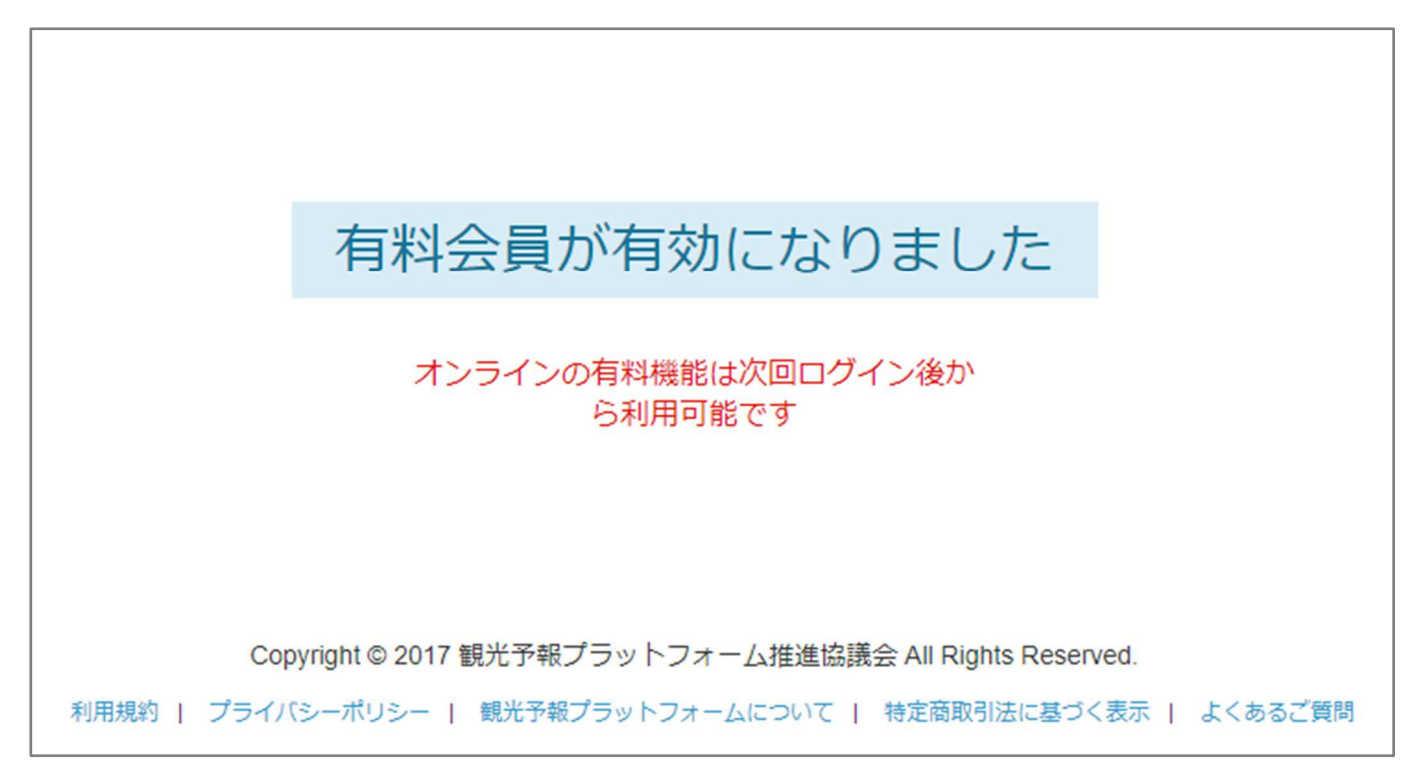

以下の内容のメールが届きますので、ご確認下さい。

xxx.com xxxxx 様 この度は「観光予報プラットフォーム」の有料会員にお申し込みいただき、誠にありがとうございます。 以下の内容で有料会員の手続きを完了いたしました。 オンラインの有料機能は次回ログイン後から利用可能です。 お名前 : xxxxx メールアドレス: abcde@xxx.com 企業·団体名 : xxx.com ユーザーID : AXXXXXXXXXXXXXX 申込メニュー: 有料会員メニュー ご不明な点がございましたら下記お問合せ先にご連絡ください。 事務局より折り返しご連絡差し上げます。

## 3.お問合せ先

観光予報プラットフォームに関するお問合せはこちらまでご連絡下さい。

#### 【事業内容に関するお問い合わせ】

〒105-0001 東京都港区虎ノ門3-1-1 虎の門三丁目ビルディング
 公益社団法人日本観光振興協会 観光情報課 観光予報プラットフォーム推進チーム
 TEL: 03-6435-8335 FAX: 03-6435-6921
 E-mail: <u>kankouyohou@nihon-kankou.or.jp</u>

#### 【お申し込み・利用に関するお問い合わせ】

〒105-0001 東京都千代田区霞が関3-2-5 霞が関ビルディング 株式会社 J T Bコーポレートセールス内 観光予報プラットフォーム事務局 E-mail: visitjapan2020@gmail.com

(株)JTB コーポレートセールスは本事業の受託元であり、データ提供元ではございません。